# VACON 10 TAAJUUSMUUTTAJAT

# KÄYTTÄJÄN KÄSIKIRJA

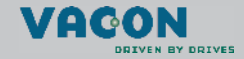

| 1. Turvallisuus                                           | 3  |
|-----------------------------------------------------------|----|
| 1.1 Varoitukset                                           | 3  |
| 1.2 Turvallisuusohjeet                                    | 5  |
| 1.3 Maadoitukset ja maasulkusuojaus                       | 5  |
| 1.4 Ennen moottorin ajamista                              | 6  |
| 2. Toimituksen vastaanotto                                | 7  |
| 2.1 Lajimerkkiavain                                       | 7  |
| 2.2 Varastointi                                           | 7  |
| 2.3 Huolto                                                | 7  |
| 2.4 Takuu                                                 | 8  |
| 3. Asennus                                                | 9  |
| 3.1 Paikalleen asennus                                    | 9  |
| 3.1.1 Vacon 10:n mitat                                    | 10 |
| 3.1.2 Jäähdytys                                           | 11 |
| 3.1.3 EMC-tasot                                           | 11 |
| 3.1.4 EMC-suojausluokan muuttaminen H:sta tai L:stä T:ksi | 12 |
| 3.2 Kaapelointi ja kytkennät                              | 13 |
| 3.2.1 Tehokaapelointi                                     | 13 |
| 3.2.2 Ohjauskaapelointi                                   | 14 |
| 3.2.3 Kaapelien ja sulakkeiden tekniset tiedot            | 16 |
| 3.2.4 Yleiset kaapelointisäännöt                          | 17 |
| 3.2.5 Moottori- ja virtakaapelien kuorimispituudet        | 18 |
| 3.2.6 Kaapelien asentaminen UL-määräysten mukaisesti      | 18 |
| 3.2.7 Kaapeloinnin ja moottorin eristysvastusmittaukset   | 18 |
| 4. Käyttöönotto                                           | 19 |
| 4.1 Vacon 10:n käyttöönoton vaiheet                       | 19 |
| 5. Vian etsintä                                           | 21 |
| 6. Vacon 10:n sovellusliittymä                            | 24 |
| 6.1 Yleistä                                               | 24 |
| 6.2 Ohjausriviliitin                                      | 26 |
| 7. Ohjauspaneeli                                          | 28 |
| 7.1 Yleistä                                               | 28 |
| 7.2 Näyttö                                                | 28 |
| 7.3 Näppäimistö                                           | 29 |
| 7.4 Siirtyminen Vacon 10:n ohjauspaneelissa               | 30 |
| 7.4.1 Päävalikko                                          | 30 |
| 7.4.2 Ohjearvovalikko                                     | 31 |
| 7.4.3 Valvontavalikko                                     | 32 |
| 7.4.4 Parametrivalikko                                    | 34 |
| 7.4.5 Vikahistoriavalikko                                 | 35 |

| 8. | General purpose -sovelluksen parametrit                       | . 36       |
|----|---------------------------------------------------------------|------------|
|    | 8.1 Pika-asetusparametrit (virtuaalinen valikko, näkyy,       |            |
|    | kun par. 13.1 = 1)                                            | . 37       |
|    | 8.2 Moottorin asetukset (ohjauspaneeli: valikko PAR -> P1)    | . 39       |
|    | 8.3 Käynnistys-/pysäytysasetukset (ohjauspaneeli:             | 40         |
|    | 8.4 Taaiuusohieet (ohiauspaneeli: valikko PAR $_{\sim}$ P3)   | . 40       |
|    | 8 5 Ramphi- ja jarrussetukset (ohjauspaneeli: valikko         | . 40       |
|    | PAR - > P4                                                    | 41         |
|    | 8.6 Digitaalitulot (ohiauspaneeli: valikko PAR -> P5)         | 41         |
|    | 8 7 Analogiatulot (ohjauspaneeli: valikko PAR -> P6)          | 42         |
|    | 8.8 Digitaali- ja analogialähdöt (ohjauspaneeli: valikko      |            |
|    | PAR -> P7)                                                    | . 42       |
|    | 8.9 Suojaukset (ohjauspaneeli: valikko PAR -> P9)             | . 43       |
|    | 8.10 Automaattisen uudelleenkäynnistyksen parametrit          |            |
|    | (ohjauspaneeli: valikko PAR - > P10)                          | . 44       |
|    | 8.11 PI-ohjauksen parametrit (ohjauspaneeli: valikko          |            |
|    | PAR -> P12)                                                   | . 45       |
|    | 8.12 Helppokäyttövalikko (ohjauspaneeli: valikko PAR -> P0)   | . 46       |
|    | 8.13 Järjestelmäparametrit                                    | . 46       |
| 9. | Parametrikuvaukset                                            | . 48       |
|    | 9.1 Moottorin asetukset (ohjauspaneeli: valikko PAR -> P1)    | . 48       |
|    | 9.2 Kaynnistys-/pysaytysasetukset (ohjauspaneeli:             | <b>F</b> 0 |
|    | Valikko PAR -> PZ)                                            | . 52       |
|    | 9.3 Taajuusonjeet (onjauspaneeti: valikko PAR -> P3)          | . 54       |
|    | 9.4 Ramppi- ja jarruaseluksel (onjauspaneeli:                 | E 4        |
|    | Valikku PAR -> P4)                                            | . 54       |
|    | 9.5 Digitalitulot (olijauspanooli, valikko PAR -> P5)         | . 00       |
|    | 9.0 Analogialulot (olijauspaneeli. valikko PAR -> Po)         | . 39       |
|    | $PAR = \sum P7$                                               | 60         |
|    | 9.8 Moottorin lämnösuojaus (parametrit 9.7–9.10)              | . 00       |
|    | 9 9 Automaattisen uudelleenkävnnistyksen parametrit           | . 01       |
|    | (ohjauspaneeli: valikko PAR -> P10)                           | 64         |
|    | 9 10 PI-ohjauksen parametrit (ohjauspaneeli: valikko          |            |
|    | PAR -> P12                                                    | . 65       |
|    | 9.11 Helppokäyttövalikko (ohiauspaneeli: valikko PAR -> P9)   | . 66       |
|    | 9.12 Kenttävävläparametrit (ohjauspaneeli: valikko PAR -> S2) | . 68       |
|    | 9.12.1 Modbus-prosessidata                                    | 68         |
| 10 | ). Tekniset tiedot                                            | . 71       |
|    | 10.1 Vacon 10:n tekniset tiedot                               | . 71       |
|    | 10.2 Tehoalueet                                               | . 73       |
|    | 10.2.1 Vacon 10 – Verkkojännite 208–240 V                     | 73         |
|    | 10.2.2 Vacon 10 – Verkkojännite 380–480 V                     | 73         |
|    |                                                               |            |

# 1. TURVALLISUUS

# SÄHKÖASENNUKSET SAA TEHDÄ VAIN AMMATTITAITOINEN SÄHKÖASENTAJA!

Tässä oppaassa on selkeästi merkittyjä varoituksia, jotka liittyvät käyttäjän henkilökohtaiseen turvallisuuteen ja joiden avulla vältytään aiheuttamasta vahinkoa tuotteelle tai siihen kytketyille laitteille.

Lue nämä varoitukset huolellisesti:

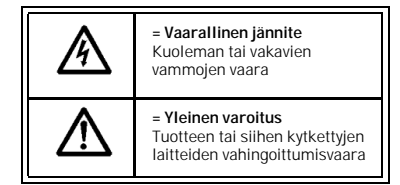

# 1.1 Varoitukset

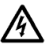

Taajuusmuuttajan teho-osan komponentit ovat jännitteisiä, kun Vacon 10 on kytkettynä verkkoon. Jännitteisiin osiin koskeminen on erittäin vaarallista ja voi aiheuttaa kuoleman tai vakavia vammoja. Ohjausosa on erotettu verkon potentiaalista.

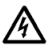

Moottoriliittimet U, V, W (T1, T2, T3) sekä mahdolliset jarruvastusliittimet -/+ ovat jännitteisiä Vacon 10:n ollessa kytkettynä verkkoon, vaikka moottori ei ole käynnissä.

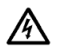

Ohjausliitännät on erotettu verkon potentiaalista. Relelähdöissä voi kuitenkin esiintyä vaarallinen ohjausjännite jopa silloin, kun Vacon 10 ei ole kytketty verkkoon.

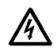

Vacon 10-taajuusmuuttajien maavirta on suurempi kuin 3,5 mA AC. Standardin EN61800-5-1 mukaisesti on käytettävä vahvistettua suojamaadoitusta.

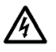

Jos taajuusmuuttajaa käytetään koneen osana, koneen valmistaja on velvollinen huolehtimaan siitä, että taajuusmuuttajalla on koneessa syötön erotuskytkin (EN 60204-1).

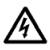

Jos Vacon 10 kytketään irti verkosta, kun moottoria ajetaan, se pysy jännitteisenä, mikäli prosessi syöttää energiaa moottorille. Tällöin moottori toimii generaattorina syöttäen energiaa taajuusmuuttajalle.

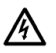

Odota verkosta irtikytkemisen jälkeen, kunnes laitteen puhallin pysähtyy ja paneelin merkkivalot sammuvat. Odota taman jälkeen vielä viisi minuuttia, ennen kuin teet mitään kytkentöjä Vacon 10:n liittimissä.

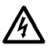

Moottori voi käynnistyä automaattisesti vikatilanteen jälkeen, jos autom. uudelleenkäynnistys on aktivoitu.

# 1.2 Turvallisuusohjeet

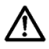

Vacon 10 -taajuusmuuttaja on tarkoitettu vain kiinteisiin asennuksiin.

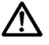

Älä tee mitään mittauksia, kun taajuusmuuttaja on kytkettynä verkkoon.

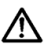

Älä tee minkäänlaisia jännitekoestuksia Vacon 10:n missään osassa. Tuotteen turvallisuus on testattu täydellisesti tehtaalla.

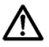

Irrota moottorikaapeli taajuusmuuttajasta ennen mittausten suorittamista kaapelissa tai moottorissa.

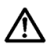

Älä avaa Vacon 10:n koteloa. Sormissasi oleva staattinen sähkö voi vahingoittaa komponentteja. Myös kotelon avaaminen voi vahingoittaa laitetta. Jos Vacon 10:n kotelo avataan, takuu raukeaa.

# 1.3 Maadoitukset ja maasulkusuojaus

Vacon 10 -taajuusmuuttaja on **aina** maadoitettava maadoitusliittimestä. Katso alla olevaa kuvaa:

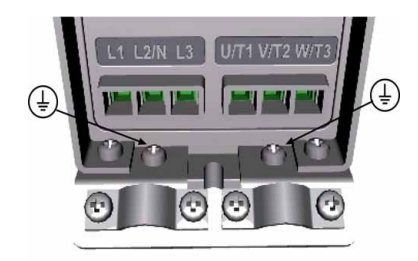

- Taajuusmuuttajan sisäinen maasulkusuojaus suojaa ainoastaan itse laitteen maasuluilta.
- Jos vikavirtasuojia käytetään, on niiden toiminta testattava mahdollisissa vikatapauksissa esiintyvillä maasulkuvirroilla.

# 1.4 Ennen moottorin ajamista

# Tarkistusluettelo:

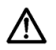

Ennen moottorin käynnistämistä varmista, että moottori on kunnolla kiinnitetty ja varmista, että siihen liitetty laite sallii käynnistyksen.

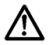

Aseta moottorin maksiminopeus (taajuus) moottorin ja siihen kiinnitetyn laitteen suurimman pyörimisnopeuden mukaisesti.

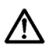

Ennen kuin muutat moottorin akselin pyörimissuuntaa, varmista, että se voidaan tehdä turvallisesti.

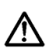

Varmista, että moottorikaapeliin ei ole kytketty kondensaattoriparistoja.

# 2. TOIMITUKSEN VASTAANOTTO

Tarkista pakkauksen purkamisen jalkeen, että tuotteessa ei esiinny merkkejä kuljetusvaurioista ja että toimitus on tilauksesi mukainen (vertaa laitteen lajimerkkiä seuraaviin lajimerkkiavaimiin).

Jos laitteessa on kuljetusvaurioita, ota yhteys ensisijaisesti kuljetusvakuutuksesta huolehtivaan vakuutusyhtiöön tai laitteen huolitsijaan.

Jos toimitus ei vastaa tilaustasi, ota välittömästi yhteys laitteen toimittajaan.

## 2.1 Lajimerkkiavain

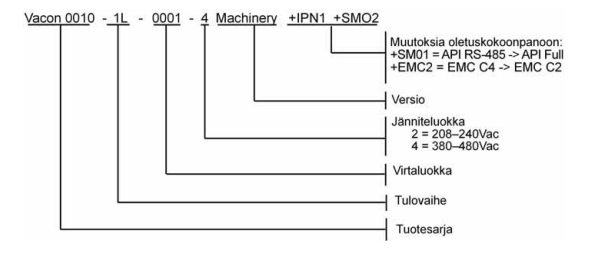

Kuva 2.1: Vacon 10:n lajimerkkiavain

## 2.2 Varastointi

Jos taajuusmuuttaja pitää varastoida ennen käyttöönottoa, varmista, että varastointiolosuhteet ovat hyväksyttävät:

Varastointilämpötila-40...+70 °C

Suhteellinen kosteus < 95 %, ei kondensaatiota

# 2.3 Huolto

Normaaliolosuhteissa Vacon 10 -taajuusmuuttajat eivät tarvitse huoltoa.

# 2.4 Takuu

Takuu kattaa vain valmistusvirheet. Valmistaja ei ole vastuussa kuljetuksen, toimituksen vastaanoton, asennuksen, käyttöönoton tai käytön aikana syntyneistä vaurioista.

Valmistajaa ei koskaan eikä missään olosuhteissa voida asettaa vastuuseen vaurioista tai vioista, jotka aiheutuvat väärinkäytöstä, väärästä asennuksesta, epänormaalista ympäristölämpötilasta, pölystä, syövyttävistä aineista tai nimellisarvon ylittävistä sähköisistä suureista. Valmistajaa ei myöskään voida pitää vastuussa seurannaisvaikutuksista.

Valmistajan myöntämä takuuaika on 18 kk toimituksesta tai 12 kk käyttöönotosta sen mukaan, kumpi näistä määräajoista päättyy ensin (Yleiset toimitusehdot NL92/Orgalime S92).

Laitteen paikallinen toimittaja voi myöntää yllä mainituista ehdoista poikkeavan takuun. Tämä takuuaika tulee määritellä toimittajan myynti- ja takuuehdoissa. Vacon ei ole vastuussa mistään muusta, kuin sen itsensä myöntämästä takuusta.

Ota kaikissa takuuta koskevissa asioissa ensin yhteys paikalliseen toimittajaasi.

# 3. ASENNUS

## 3.1 Paikalleen asennus

Vacon 10:n voi kiinnittää seinään kahdella eri tavalla: ruuvikiinnityksellä tai DIN-kiskon avulla. Asennusmitat on merkitty laitteen takasivulle ja ilmoitettu seuraavalla sivulla.

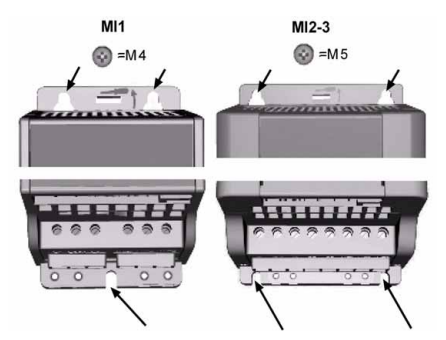

Kuva 3.1: Ruuvikiinnitys

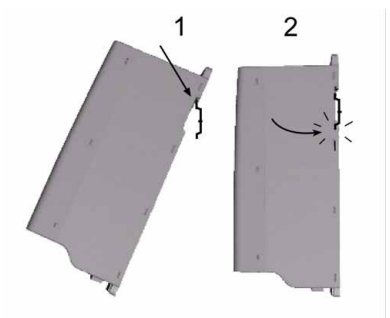

Kuva 3.2: Kiinnitys DIN-kiskon avulla

Päivystys 040 837 1150 • Email: vacon@vacon.com

### 3.1.1 Vacon 10:n mitat

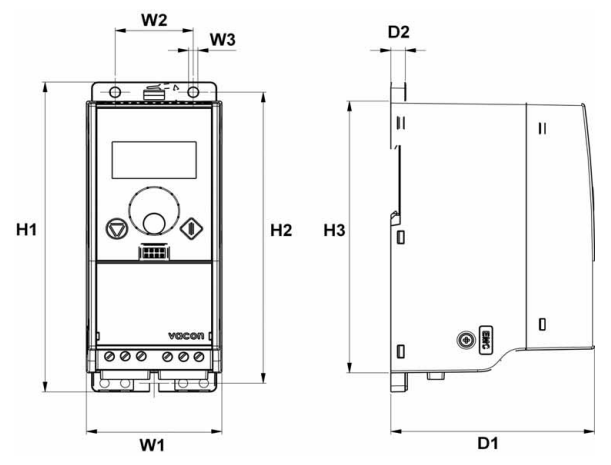

Kuva 3.3: Vacon 10:n mitat, MI1-MI3

| Тууррі | H1    | H2    | H3    | W1   | W2   | W3  | D1    | D2 |
|--------|-------|-------|-------|------|------|-----|-------|----|
| MI1    | 156,5 | 147   | 137,3 | 65,5 | 37,8 | 4,5 | 98,5  | 7  |
| MI2    | 195   | 183   | 170   | 90   | 62,5 | 5,5 | 101,5 | 7  |
| MI3    | 262,5 | 252,3 | 241,3 | 100  | 75   | 5,5 | 108,5 | 7  |

Taulukko 3.1: Vacon 10:n mitat millimetreinä

## 3.1.2 Jäähdytys

Kaikki Vacon 10 -taajuusmuuttajat jäähdytetään pakotetulla ilmavirtauksella. Taajuusmuuttajan yläpuolelle ja taakse pitää jättää riittävästi tilaa, jotta jäähdytysilma pääsee kiertämään. Seuraavassa taulukossa on esitetty vaadittavan vapaan tilan mitat:

| Тууррі | Mitat (mm) |    |  |  |  |  |
|--------|------------|----|--|--|--|--|
|        | A          | В  |  |  |  |  |
| MI1    | 100        | 50 |  |  |  |  |
| MI2    | 100        | 50 |  |  |  |  |
| MI3    | 100        | 50 |  |  |  |  |

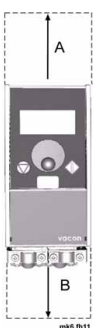

Taulukko 3.2: Jäähdytyksen vaatiman vapaan tilan mitat

| Тууррі | Vaadittava jäähdytysilma (m <sup>3</sup> /h) |
|--------|----------------------------------------------|
| MI1    | 10                                           |
| MI2    | 10                                           |
| MI3    | 30                                           |

Taulukko 3.3: Tarvittava jäähdytysilmamäärä.

## 3.1.3 EMC-tasot

Luokka C1 (Vaconin EMC-luokka C):Tähän luokkaan kuuluvat taajuusmuuttajat ovat tuotestandardin EN 61800-3 (2004) luokan C1 mukaisia. Luokka C1 on EMC-ominaisuuksiltaan paras, ja se sisältää taajuusmuuttajia, joiden nimellisjännite on pienempi kuin 1 000 V ja jotka on tarkoitettu käytettäviksi ensimmäisessä ympäristössä. HUOMAUTUS: Luokan C vaatimukset toteutuvat vain johtuvien häiriöpäästöjen osalta.

Luokka C2 (Vaconin EMC-luokka H):Tähän luokkaan kuuluvat taajuusmuuttajat ovat tuotestandardin EN 61800-3 (2004) luokan C2 mukaisia. Luokka C2 sisältää kiinteästi asennettavia taajuusmuuttajia, joiden nimellisjännite on pienempi kuin 1 000 V. Luokan H taajuusmuuttajia voi käyttää ensimmäisessä ja toisessa ympäristössä.

Luokka C3 (Vaconin EMC-luokka L): Tähän luokkaan kuuluvat taajuusmuuttajat ovat tuotestandardin EN 61800-3 (2004) luokan C3 mukaisia. Luokka C3 sisältää taajuusmuuttajia, joiden nimellisjännite on pienempi kuin 1 000 V ja jotka on tarkoitettu vain toiseen ympäristöön.

Luokka C4 (Vaconin EMC-luokka N):Tämän luokan taajuusmuuttajissa ei ole EMC-häiriöpäästösuojausta. Nämä taajuusmuuttajat asennetaan suljettuun kaappiin. HUOMAUTUS: EMC-häiriöpäästövaatimuksien täyttämiseksi tarvitaan yleensä ulkoinen EMC-suodatin. Luokka C4 IT-verkoille (Vaconin EMC-luokka T):Tämän luokan taajuusmuuttajat ovat tuotestandardin EN 61800-3 (2004) mukaisia, jos ne on tarkoitettu IT-järjestelmiin. IT-järjestelmissä verkot on erotettu maasta tai kytketty maahan suuren impedanssin välityksellä vuotovirran rajoittamiseksi. HUOMAUTUS: jos taajuusmuuttajja käytetään muiden teholähteiden kanssa, EMC-vaatimukset eivät toteudu.

## Tuotestandardin EN 61800-3 (2004) ympäristöt

Ensimmäinen ympäristö:Ympäristö, johon sisältyvät asuintilat, Lisäksi se sisältää laitokset, jotka on kytketty ilman välimuuntajia asuintiloille tarkoitettuun pienjanniteverkkoon.

HUOMAUTUS: esimerkkejä ensimmäiseen ympäristöön kuuluvista tiloista ovat omakotitalot, asunnot sekä asuinrakennuksissa olevat liiketilat tai toimistot.

Toinen ympäristö: Ympäristö, joka sisältää kaikki laitokset, joita ei ole kytketty suoraan asumuksille tarkoitettuun pienjänniteverkkoon.

HUOMAUTUS: esimerkkejä toisesta ympäristöstä ovat teollisuusalueet sekä minkä tahansa omasta muuntajasta sähkönsä saavan rakennuksen tekniset alueet.

# 3.1.4 EMC-suojausluokan muuttaminen H:sta tai L:stä T:ksi

Vacon 10 -taajuusmuuttajien EMC-suojausluokka voidaan muuttaa luokasta H tai L luokkaan T irrottamalla EMC-kondensaattorin irtikytkentäruuvi (katso alla olevaa kuvaa).

Huomautus: Alä yritä muuttaa EMC-tasoa takaisin luokkaan H tai L. Vaikka edellä kuvattu toimenpide peruutetaan, taajuusmuuttaja ei enää täytä luokan H/L EMCvaatimuksia.

Vacon 10 -taajuusmuuttajat jaetaan viiteen luokkaan niiden sähkömagneettisten häiriöpäästöjen sekä järjestelmäverkon ja asennusympäristön vaatimusten nukaan (katso). Kunkin tuotteen EMC-luokka on ilmoitettu lajimerkkiavaimessa.

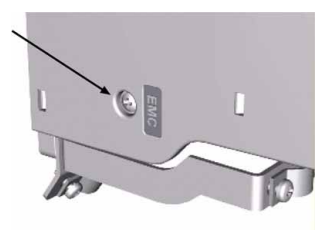

# 3.2 Kaapelointi ja kytkennät

## 3.2.1 Tehokaapelointi

Huomautus: Tehokaapelien kiristysmomentti on 0,5-0,6 Nm.

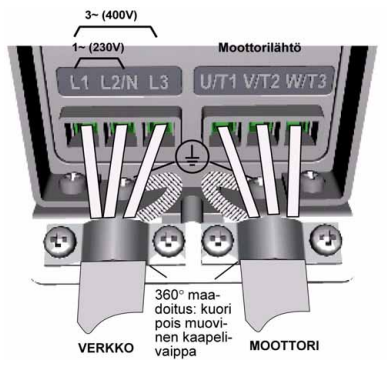

Kuva 3.4: Vacon 10:n teholiitännät, MI1

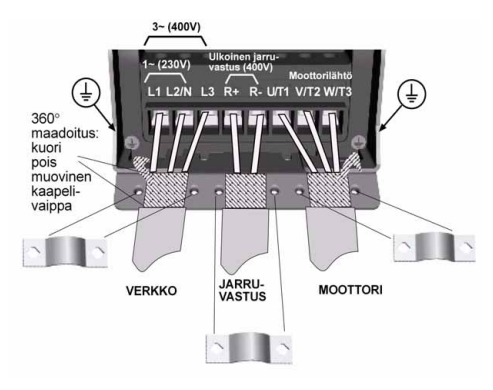

Kuva 3.5: Vacon 10:n teholiitännät, MI1-MI3

Päivystys 040 837 1150 • Email: vacon@vacon.com

# 3.2.2 Ohjauskaapelointi

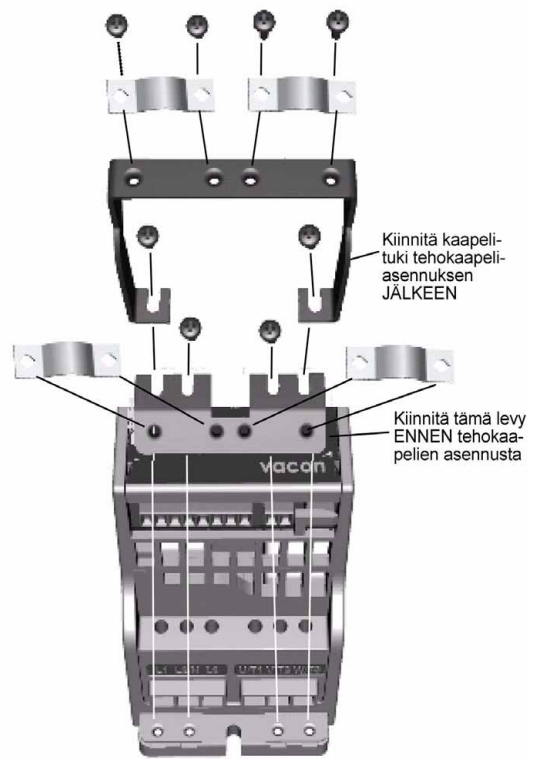

Kuva 3.6: Kiinnitä PE-levy ja API-kaapelituki

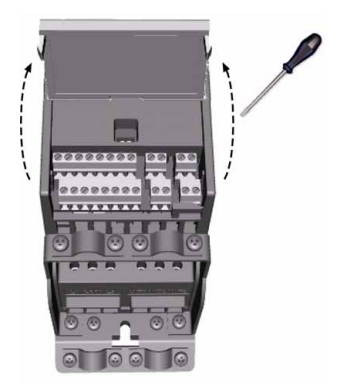

Kuva 3.7: Avaa kansi

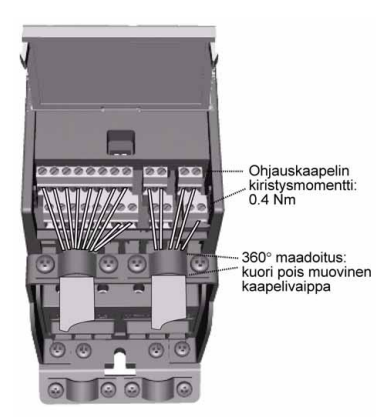

Kuva 3.8: Kiinnitä ohjauskaapelit. Katso luku 6.3

Päivystys 040 837 1150 • Email: vacon@vacon.com

## 3.2.3 Kaapelien ja sulakkeiden tekniset tiedot

Käytä kaapeleita, joiden lämmönkesto on vähintään +70 °C. Kaapelit ja sulakkeet on mitoitettava seuraavien taulukoiden mukaan. Kaapelien asentaminen UL-määräysten mukaan on selitetty luvussa 3.2.6.

Sulakkeet toimivat myös kaapelien ylikuormitussuojana.

Nämä ohjeet koskevät vain tapauksia, joissa on yksi moottori ja yksi kaapeliyhteys taajuusmuuttajalta moottorille. Pyydä kaikissa muissa tapauksissa lisätietoja tehtaalta.

| EMC-luokka               | Taso H | Taso L | Taso N |
|--------------------------|--------|--------|--------|
| Verkkovirtakaapelityypit | 1      | 1      | 1      |
| Moottorikaapelityypit    | 3      | 2      | 1      |
| Ohjauskaapelityypit      | 4      | 4      | 4      |

Taulukko 3.4: Standardien edellyttämät kaapelityypit. EMC-tasojen kuvaukset ovat luvussa 3.1.3.

| Kaapelityyppi | Kuvaus                                                                                                    |
|---------------|----------------------------------------------------------------------------------------------------|
| 1             | Vahvavirtakaapeli, joka on tarkoitettu kiinteään asennukseen ja<br>käytettävälle verkkojännitteelle. Suojattua kaapelia ei tarvita.<br>(NKCABLES/MCMK tai vastaava.)                                                                                                    |
| 2             | Vahvavirtakaapeli, joka on varustettu konsentrisella<br>suojajohtimella ja sopii käytettävälle verkkojännitteelle.<br>(NKCABLES/MCMK tai vastaava.)                                                                                                    |
| 3             | Vahvavirtakaapeli, joka on varustettu tiiviillä, pieni-<br>impedanssisella suojavaipalla ja sopii käytettavalle<br>verkkojannitteelle.<br>(NKCABLES /MCCMK, SAB/ÖZCUY-J tai vastaava.)<br>*Standardin mukaan sekä moottorille että FC-liitännälle vaaditaan<br>360° maadoitus |
| 4             | Häiriösuojattu kaapeli, joka on varustettu tiiviillä, pieni-<br>impedanssisella suojavaipalla (NKCABLES /Jamak,<br>SAB/ÖZCuY-0 tai vastaava).                                                                                                    |

Taulukko 3.5: Kaapelityyppien kuvaukset

| Koko | Тууррі    | I <sub>N</sub><br>[A] | Sul.<br>[A] | Virta-<br>kaapeli<br>Cu [mm <sup>2</sup> ] | Liitäntäkaapelikoko (min/max)   |                                 |                                    |                                  |
|------|-----------|-----------------------|-------------|--------------------------------------------|---------------------------------|---------------------------------|------------------------------------|----------------------------------|
|      |           |                       |             |                                            | Pääliitin<br>[mm <sup>2</sup> ] | Maaliitin<br>[mm <sup>2</sup> ] | Ohjausliitin<br>[mm <sup>2</sup> ] | Releliitin<br>[mm <sup>2</sup> ] |
| MI1  | 0001-0004 | 1,7-3,7               | 10          | 2*1,5+1,5                                  | 1,5-4                           | 1,5-4                           | 0,5-1,5                            | 0,5-1,5                          |
| MI2  | 0005-0007 | 4,8-7,0               | 20          | 2*2,5+2,5                                  | 1,5-4                           | 1,5-4                           | 0,5-1,5                            | 0,5-1,5                          |
| MI3  | 0009      | 9,6                   | 32          | 2*6+6                                      | 1,5-6                           | 1,5-6                           | 0,5-1,5                            | 0,5-1,5                          |

Taulukko 3.6: Vacon 10 -taajuusmuuttajan kaapeli- ja sulakekoot, 208–240 V

|      |           | I <sub>N</sub><br>[A] | Sul.<br>[A] | Virta-<br>kaapeli<br>Cu [mm <sup>2</sup> ] | Liitäntäkaapelikoko (min/max)   |                                 |                                    |                                  |
|------|-----------|-----------------------|-------------|--------------------------------------------|---------------------------------|---------------------------------|------------------------------------|----------------------------------|
| Koko | Тууррі    |                       |             |                                            | Pääliitin<br>[mm <sup>2</sup> ] | Maaliitin<br>[mm <sup>2</sup> ] | Ohjausliitin<br>[mm <sup>2</sup> ] | Releliitin<br>[mm <sup>2</sup> ] |
| MI1  | 0001-0004 | 1,9-3,3               | 6           | 3*1,5+1,5                                  | 1,5-4                           | 1,5-4                           | 0,5-1,5                            | 0,5-1,5                          |
| MI2  | 0005-0006 | 4,3-5,6               | 10          | 3*1,5+1,5                                  | 1,5-4                           | 1,5-4                           | 0,5-1,5                            | 0,5-1,5                          |
| MI3  | 0008-0012 | 7,6 - 12              | 20          | 3*2,5+2,5                                  | 1,5-6                           | 1,5-6                           | 0,5-1,5                            | 0,5-1,5                          |

Taulukko 3.7: Vacon 10 -taajuusmuuttajan kaapeli- ja sulakekoot, 380–480 V

# 3.2.4 Yleiset kaapelointisäännöt

| 1 | Varmista ennen asennuksen aloittamista, että mikään<br>taajuusmuuttajan komponenteista ei ole jännitteinen.                                                                                                    |
|---|----------------------------------------------------------------------------------------------------|
| 2 | <ul> <li>Sijoita moottorikaapelit riittävän etäälle muista kaapeleista:</li> <li>Vältä moottorikaapelien sijoittamista pitkiin samansuuntaisiin liinjoihin muiden kaapeleiden kanssa.</li> <li>Jos moottorikaapeli on yhdensuuntainen muiden kaapelien kanssa, moottorikaapelin ja muiden kaapelein vähimmäisetäisyyttä voidaan soveltaa myös moottorikaapeleiden ja muiden järjestelmien signaalikaapeleiden välillä.</li> <li>Moottorikaapelien tulisi risteytyä muiden kaapeleiden kanssa 90 asteen kulmassa.</li> </ul>                                                                                                    |
| 3 | Jos kaapeleiden eristysvastusmittaukset ovat tarpeen, katso luku 3.2.7.                                                                                                    |
| 4 | <ul> <li>Kaapelien kytkeminen:</li> <li>Kuori moottori- ja verkkovirtakaapelit kuvan 3.9 mukaisesti.</li> <li>Kytke verkkovirta, moottori- ja ohjauskaapelit liittimiinsä.<br/>Katso kuvat 3.4–3.8.</li> <li>Huomaa moottorikaapelien ja ohjauskaapelien<br/>kiristysmomentit, katso sivu 13 ja sivu 15.</li> <li>Luvussa 3.2.6 on ohjeet kaapeleiden asentamisesta<br/>UL-määräysten mukaisesti.</li> <li>Varmista, että ohjauskaapelin johdot eivät ole kosketuksissa<br/>laitteen sähköisiin komponentteihin.</li> <li>Jos käytetään ulkoista jarruvastusta (lisävaruste), kytke sen<br/>kaapeli sille tarkoitettuun liittimeen.</li> <li>Tarkista, että maadoituskaapeli n kytketty moottorin ja<br/>taajuusmuuttajan liittimiin, joissa on merkki</li> <li>Kytke moottorin ja syottökeskuksen maadoituslevyyn</li> </ul> |

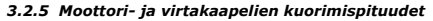

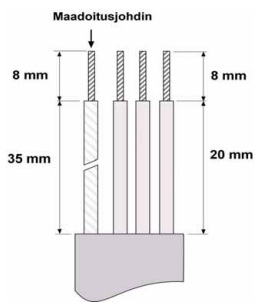

Kuva 3.9: Kaapelien kuoriminen

Huomautus: 360 asteen maadoitus: kuori myös muovinen kaapelivaippa. Katso kuvat 3.4, 3.5 ja 3.8.

#### 3.2.6 Kaapelien asentaminen UL-määräysten mukaisesti

UL-määräysten (Underwriters Laboratories) mukaan on käytettävä UL-hyväksyttyä kuparikaapelia, jonka lämmönkeston tulee olla vähintään +60/75 C.

#### 3.2.7 Kaapeloinnin ja moottorin eristysvastusmittaukset

Nämä mittaukset on suoritettava seuraavasti, jos epäillään moottorin tai kaapeloinnin eristyksen olevan viallinen.

#### 1. Moottorikaapelin eristysvastusmittaukset

Kytke moottorikaapeli irti taajuusmuuttajan liittimistä U/T1, V/T2 ja W/T3 sekä moottorista. Mittaa moottorikaapelin eristysvastus jokaisen vaihejohtimen välillä sekä myös jokaisen vaihejohdon ja maadoitusjohdon välillä.

Eristysvastuksen tulee olla > 1 MOhm.

### 2. Verkkovirtakaapelin eristysvastusmittaukset

Kytke verkkovirtakaapeli irti taajuusmuuttajan liittimistä L1, L2/N ja L3 sekä verkkovirrasta. Mittaa verkkovirtakaapelin eristysvastus jokaisen vaihejohtimen välillä sekä myös jokaisen vaihejohdon ja maadoitusjohdon välillä. Eristysvastuksen tulee olla > 1 MOhm.

#### 3. Moottorin eristysvastusmittaukset

Kytke moottorikaapeli irti moottorista ja avaa moottorin liitäntäkotelossa olevat kytkentäliuskat. Mittaa moottorin eristysvastukset jokaisesta käämistä erikseen. Mittausjännitteen tulee olla vähintään moottorin nimellisjännitteen suuruinen, mutta enintään 1 000 V. Eristysvastuksen tulee olla > 1 MOhm.

# 4. KÄYTTÖÖNOTTO

# Ennen käyttöönottoa lue varoitukset ja ohjeet luvusta 1.

# 4.1 Vacon 10:n käyttöönoton vaiheet

| 1     | Lue tarkasti luvussa 1 olevat turvallisuusohjeet ja noudata niitä.                                                                                                    |  |  |  |  |  |
|-------|----------------------------------------------------------------------------------------------------|--|--|--|--|--|
| 2     | <ul> <li>Varmista asennuksen jälkeen, että:</li> <li>sekä taajuusmuuttaja että moottori ovat kytkettynä maahan</li> <li>verkkovirta- ja moottorikaapelit ovat luvussa 3.2.3 esitettyjen vaatimusten mukaiset</li> <li>ohjauskaapelit ovat mahdollisimman etäällä tehokaapeleista (katso luku 3.2.4, vaihe 2) ja suojattujen kaapelien häiriösuojat</li> <li>on kytketty suojamaadoitusliittimeen use.</li> </ul> |  |  |  |  |  |
| 3     | Tarkista jäähdytysilman laatu ja määrä (luku 3.1.2).                                                                                                    |  |  |  |  |  |
| 4     | Tarkista, että kaikki ohjausliittimiin kytketyt käy/seis-kytkimet ovat<br>seis-asennossa.                                                                                                    |  |  |  |  |  |
| 5     | Kytke taajuusmuuttaja verkkoon.                                                                                                    |  |  |  |  |  |
| Huom: | Huom: Seuraavat vaiheet ovat voimassa, jos Vacon 10 -taajuusmuuttajassasi or<br>API Full- tai API Limited Application Interface -sovellusliittymä.                                                                                                    |  |  |  |  |  |
| 6     | Aseta ryhmän 1 parametrit sovelluksen mukaan. Ainakin seuraavat<br>parametrit tulisi asettaa:<br>• moottorin nimellisjannite (par. 1.1)<br>• moottorin nimellistaajuus (par. 1.2)<br>• moottorin nimellisongeus (par. 1.3)<br>• moottorin nimellisvirta (par. 1.4)<br>Tarvittavat arvot löytyvät moottorin arvokilvestä.                                                                                         |  |  |  |  |  |

|   | Tee käyttökoe ilman moottoria. Tee joko testi A tai testi B:                                                                                                    |
|---|----------------------------------------------------------------------------------------------------|
| 7 | <ul> <li>A) Ohjaus riviliittimiltä:</li> <li>Käännä käy/seis-kytkin käy-asentoon.</li> <li>Muuta taajuusohjetta (potentiometri).</li> <li>Tarkista valvontavalikosta, että lähtötaajuus muuttuu ohjearvon<br/>muutoksen mukaan.</li> <li>Käännä käy/seis-kytkin seis-asentoon.</li> </ul>                                                                                                    |
| 1 | <ul> <li>B) Ohjaus ohjauspaneelista:</li> <li>Valitse ohjauspaneeli ohjauspaikaksi parametrilla 2.1. Voit siirtää<br/>ohjauksen ohjauspaneelille myös painamalla ohjausnuppia viisi<br/>sekuntia.</li> <li>Paina paneelin käynnistyspainiketta.</li> <li>Tarkista valvontavalikosta, että lähtötaajuus muuttuu ohjearvon<br/>muutoksen mukaan.</li> <li>Paina paneelin pysäytyspainiketta.</li> </ul>                                                                                                    |
| 8 | Jos mahdollista, suorita kuormittamattomana tehtävät kokeet siten, että<br>moottori ei ole kytkettyna prosessiin. Jos tämä ei ole mahdollista,<br>varmista jokaisen kokeen turvallisuus ennen sen suorittamista. Ilmoita<br>työtovereillesi kokeista.<br>• Kytke syöttöjännite pois ja odota laitteen pysähtymistä.<br>• Liitä moottorikaapeli moottoriin ja taajuusmuuttajan<br>moottoriliittimiin.<br>• Varmista, että kaikki käy/seis-kytkimet ovat seis-asennossa.<br>• Kytke verkkoirita päälle.<br>• Toista testi 7A tai 7B. |
| 9 | Kytke moottori prosessiin (jos kuormittamaton koe tehtiin ilman<br>moottoria).<br>• Tarkista ennen testausta, että se voidaan tehdä turvallisesti.<br>• Ilmoita työtovereillesi kokeista.<br>• Toista testi 7A tai 7B.                                                                                                    |

# 5. VIAN ETSINTÄ

Huomautus: Tässä luvussa luetellut vikakoodit ovat näkyvissä, jos sovellusliittymässä on näyttö, kuten API FULL- tai API LIMITED -sovellusliittymässä, tai jos laitteeseen on liitetty tietokone.

Kun taajuusmuuttajan valvontaelektroniikka havaitsee vian, laite pysähtyy ja näyttöön tulee näkyviin symboli F, vian järjestysnumero ja vikakoodi seuraavan esimerkin mukaisessa muodossa:

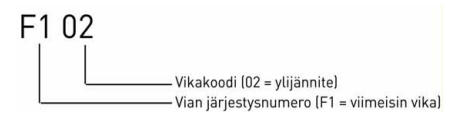

Vika voidaan kuitata ohjauspaneelin Stop-painikkeella, riviliittimiltä tai kenttäväylän kautta. Viat aikakoodeineen tallennetaan vikahistoriavalikkoon, jota voidaan selata. Seuraavassa taulukossa on esitetty vikakoodit, vikojen syyt ja korjaavat toimenpiteet.

| Vika-<br>koodi | Vian nimi  | Mahdollinen syy                                                                                                    | Korjaavat toimenpiteet                                                |  |
|----------------|------------|----------------------------------------------------------------------------------------------------|-----------------------------------------------------------------------|--|
| 1              | Ylivirta   | Taajuusmuuttaja on<br>havainnut<br>moottorikaapelissa liian<br>suuren virran (> 4*1 <sub>N</sub> ):<br>• äkillinen voimakas<br>kuormituksen lisäys<br>• oikosulku<br>moottorikaapeleissa<br>• sopimaton moottori | Tarkista kuormitus.<br>Tarkista moottorin koko.<br>Tarkista kaapelit. |  |
| 2              | Ylijännite | DC-välipiirin jännite on<br>ylittänyt sisaisen turvarajan:<br>• hidastuvuusaika on<br>liian lyhyt<br>• verkkojännitteessä on<br>suuria jännitepiikkejä                                                           | Pidennä hidastuvuusaikaa<br>(P.4.3).                                  |  |
| 3              | Maasulku   | Virranmittauksessa on<br>havaittu ylimääräinen<br>vuotovirta käynnistyksen<br>yhteydessä:<br>• eristevika kaapeleissa<br>tai moottorissa                                                                         | Tarkista moottorikaapelit ja<br>moottori.                             |  |

Taulukko 5.1: Vikakoodit.

| Vika-<br>koodi | Vian nimi                                                                                                  | Mahdollinen syy                                                                                                    | Korjaavat toimenpiteet                                                                                                    |
|----------------|----------------------------------------------------------------------------------------------------|----------------------------------------------------------------------------------------------------|----------------------------------------------------------------------------------------------------|
| 8              | Järjestelmävika                                                                                            | <ul><li> komponenttivika</li><li> viallinen toiminta</li></ul>                                                                                                    | Kuittaa vika ja käynnistä laite<br>uudelleen.<br>Jos vika ilmenee uudelleen,<br>ota yhteys lähimpään<br>jälleenmyyjään.                                                                                                    |
| 9              | Alijännite                                                                                                 | DC-valipiirin jännite on<br>ylittänyt sisäisen turvarajan:<br>todennäkoisin syy: Ilian<br>pieni syöttöjännite<br>taajuusmuuttajan<br>sisäinen vika<br>Syöttöjännitekatkot | Tilapaisen syottöjännite-<br>katkoksen sattuessa kuittää<br>vika ja käynnistä taajuus-<br>muuttaja uudelleen.<br>Tarkista syottöjännite.<br>Jos se on riittävä, kyseessä on<br>sisäinen vika.<br>Ota yhteys tähimpään<br>jälleenmyyjään. |
| 13             | Taajuusmuuttajan<br>alilämpötila                                                                           | IGBT-kytkimen lämpötila<br>on alle -10 °C.                                                                                                    | Tarkista ympäröivä lämpötila.                                                                                                    |
| 14             | Taajuusmuuttajan<br>ylilämpötila                                                                           | IGBT-kytkimen lämpötila<br>on yli 120 °C.<br>Ylilämpötilavaroitus<br>annetaan, kun IGBT-<br>kytkimen lämpötila ylittää<br>110 °C.                                         | Tarkista, että jäähdytysilman<br>virtaus ei ole estynyt.<br>Tarkista ympäröivä lampötila.<br>Varmista, ettei kytkentätaajuus<br>ole liian suuri ympäristön<br>lämpötilaan ja moottorin<br>kuormitukseen nähden.                          |
| 15             | Moottori jumissa                                                                                           | Moottorin jumisuoja on<br>lauennut.                                                                                                    | Tarkista moottori.                                                                                                    |
| 16             | Moottorin<br>ylilämpötila                                                                                  | Taajuusmuuttajan moottorin<br>lämpötilavalvoja on<br>havainnut ylilämpötilan<br>moottorissa. Moottorin<br>ylikuormitus.                                                   | Vähennä moottorin<br>kuormitusta. Jos moottori ei ole<br>ylikuormittunut, tarkista<br>lämpötilanvalvontaparametrit.                                                                                                    |
| 22             | EEPROMIN<br>tarkistussumma-<br>vika Parametrin tallennusvirhe<br>• viallinen toiminta<br>• komponenttivika |                                                                                                    | Ota yhteys lähimpään<br>jälleenmyyjään.                                                                                                    |
| 25             | Mikroprosessorin<br>watchdog-vika • viallinen toiminta<br>• komponenttivika                                |                                                                                                    | Kuittaa vika ja käynnistä laite<br>uudelleen.<br>Jos vika ilmenee uudelleen,<br>ota yhteys lähimpään<br>jälleenmyyjään.                                                                                                    |
| 34             | Sisäisen väylän<br>tietoliikenne                                                                           | Ympäristöstä aiheutuva<br>häiriö tai laitevika.                                                                                                    | Jos vika ilmenee uudelleen,<br>ota yhteys lähimpään<br>jälleenmyyjään.                                                                                                    |

Taulukko 5.1: Vikakoodit.

# VIAN ETSINTÄ

| Vika-<br>koodi | Vian nimi                                                                                                    | Mahdollinen syy                                                                                           | Korjaavat toimenpiteet                                                                                              |  |
|----------------|----------------------------------------------------------------------------------------------------|----------------------------------------------------------------------------------------------------|----------------------------------------------------------------------------------------------------|--|
| 35             | Sovellusvirhe                                                                                                    | Sovellus ei toimi.                                                                                        | Ota yhteys lähimpään<br>jälleenmyyjään.                                                                             |  |
| 50             | Analogiatulon virta<br>Analogiatulon virta<br>on < 4 mA<br>(valittu signaali-<br>alue 4 – 20 mA)<br>Analogiatulon virta<br>on < 4 mA.<br>• ohjauskaapeli on irti<br>tai vioittunut<br>• signaalilähde<br>on vioittunut |                                                                                                    | Tarkista ohjearvopiirin<br>ohjearvolähetin.                                                                         |  |
| 51             | Ulkoinen vika<br>Ulkoinen vika<br>Ulkoisen vian tuloksi ja tämä<br>tulo on aktiivinen.                                                                                                    |                                                                                                    | Tarkista ohjelmointi ja ulkoisen<br>vikatiedon ilmoittama laite.<br>Tarkista myös kyseisen laitteen<br>kaapelointi. |  |
| 53             | Kenttäväylävika                                                                                                    | Tietoliikenneyhteys Master-<br>laitteen ja taajuusmuuttajan<br>kenttäväyläkortin välillä on<br>katkennut. | Tarkista asennus.<br>Jos asennus on kunnossa,<br>ota yhteys lähimpään<br>jälleenmyyjään.                            |  |

Taulukko 5.1: Vikakoodit.

# 6. VACON 10:N SOVELLUSLIITTYMÄ

# 6.2 Yleistä

Vacon 10 -laitteelle on saatavissa kolme sovellusliittymän (API) versiota:

| API Full         | API Limited      | API RS-485<br>(Modbus RTU) |
|------------------|------------------|----------------------------|
| 6 digitaalituloa | 3 digitaalituloa | 1 digitaalitulo            |
| 2 analogiatuloa  | 1 analogiatulo   | 1 relelähtö                |
| 1 analogialähtö  | 1 relelähtö      | RS-485-liittymä            |
| 1 digitaalilähtö | RS-485-liittymä  |                            |
| 2 relelähtöä     |                  |                            |
| RS-485-liittymä  |                  |                            |

Taulukko 6.1: Saatavilla olevat sovellusliittymät

Tämä osa sisältää kuvaukset näiden versioiden I/O-signaaleista ja Vacon 10:n General purpose -sovelluksen käyttöohjeet.

Taajuusohje voidaan valita analogiatuloista, kenttäväylältä, vakionopeuksista tai ohjauspaneelilta.

## Perusominaisuudet:

- Digitaalitulot DI1–DI6 ovat vapaasti ohjelmoitavia. Käyttäjä voi määrittää yhdelle tulolle monta toimintoa.
- · Digitaali-, rele- ja analogialähdöt ovat vapaasti ohjelmoitavia.
- Analogiatulo 1 voidaan ohjelmoida virta- tai jännitetuloksi API Limited -versiossa.

## Erikoisominaisuudet kaikissa API-versioissa:

- · Ohjelmoitava Käy/Seis- ja Taakse-signaalilogiikka.
- · Ohjearvon skaalaus.
- · Ohjelmoitavat Käy- ja Seis-toiminnot.
- DC-jarru käynnistyksessä ja pysäytyksessä.
- · Ohjelmoitava U/f-käyrä.
- · Säädettävä kytkentätaajuus.
- Automaattinen uudelleenkäynnistys vian jälkeen.

- Suojaukset ja valvonnat (kaikki täysin ohjelmoitavissa; seis, varoitus, vika):
  - Virtasignaalitulovika
  - Ulkoinen vika
  - · Alijännitevika
  - Maasulku
  - Moottorin lämpö-, jumi- ja alikuormitussuojaus
  - · Kenttäväyläyhteys

## Erikoisominaisuudet API Full- ja API Limited -versioissa:

- · 8 vakionopeutta
- · Analogiatulon alueen valinta, signaalin skaalaus ja suodatus
- · PI-ohjain

# 6.3 Ohjausriviliitin

| ►.       | Liitin |        | Signaali          | Tehdasasetus                | Kuvaus                               |
|----------|--------|--------|-------------------|-----------------------------|--------------------------------------|
|          | 1      | +10Vre | Ohjearvojännite   |                             | Maksimikuorma 10 mA                  |
|          | 2      | AI1    | Analogiatulo 1    | Taajuusohje P)              | 0 - +10 V Ri = 200 k Ω               |
|          |        |        |                   |                             | (min)                                |
|          | 3      | GND 🌒  | I/O maa           |                             |                                      |
|          | 6      | 24Vout | Ohjausjänn. lähtö |                             | ±20 %, maks. k. 50 mA                |
|          | 7      | GND    | I/O maa           |                             |                                      |
|          | 8      | DI1    | Digitaalitulo 1   | Käy eteen P)                | 0 - +30 V Ri = 12 kΩmin              |
|          | 9      | DI2    | Digitaalitulo 2   | Käy taakse P)               |                                      |
|          | 10     | DI3    | Digitaalitulo 3   | Vakionopeus B0 P)           |                                      |
|          | А      | A      | RS485 signaali A  | Kenttäv.yhteys              |                                      |
|          | В      | В      | RS485 signaali B  | Kenttäv.yhteys              |                                      |
| $\frown$ | 4      | AI2    | Analogiatulo 2    | PI oloarvo P)               | 0(4) - 20 mA, Ri = 200Ω              |
| (mA)-    | 5      | GND    | I/O maa           |                             |                                      |
| $\smile$ | 13     | GND    | I/O maa           |                             |                                      |
|          | 14     | DI4    | Digitaalitulo 4   | Vakionopeus B1 P)           | 0 - +30 V Ri = 12 kΩ                 |
|          | 15     | DI5    | Digitaalitulo 5   | Vian kuittaus <sup>P)</sup> | (min)                                |
|          | 16     | DI6    | Digitaalitulo 6   | Estä PI-ohjaus P)           |                                      |
|          | 18     | AO     |                   | Lähtötaajuus <sup>P)</sup>  | 0(4) - 20 mA, RL = 500Ω              |
|          | 20     | DO     | Digitaalilähtö    | Aktiivinen =                | Open collector, maks.                |
|          |        |        |                   | VALMIS P)                   | kuorma 48 V / 50 mA                  |
|          | 22     | RO 11  | Relelähtö 1       | Aktiivinen = KÄY P)         | Maks. kytkentäkuorma:                |
|          | 23     | RO 12  | `                 |                             | 250 Vac / 2 A tai 250 Vdc<br>/ 0,4 A |
|          | 24     | RO 21  | Relelähtö 2       | Aktiivinen = VIKA P)        | Maks. kytkentäkuorma:                |
|          | 25     | RO 22  | <u> </u>          |                             | 250 Vac / 2 A tai 250 Vdc            |
|          | 26     | RO 23  |                   |                             | / 0,4 A                              |

# API FULL

Taulukko 6.2: Vacon 10:n General purpose -sovelluksen I/O-oletusasetukset ja liitännät API FULL -versiossa P) = Ohjelmoitava toiminto, lisätietoja parametriluetteloissa ja -kuvauksissa, luvut 8 ja 9.

| N | Liitin |        | Signaali Tobdasasotus |                            | Kuwauc                               |
|---|--------|--------|-----------------------|----------------------------|--------------------------------------|
| 7 | LIII   | in     | Signaan               | Tendasasetus               | Kuvaus                               |
|   | 1      | +10Vre | Ohjearvojännite       | !                          | Maksimikuorma 10 mA                  |
|   | 2      | Al1    | Analogiatulo 1        | Taajuusohje <sup>P)</sup>  | 0 - +10 V Ri = 200 k Ω               |
|   | 3      | GND    | I/O maa               |                            |                                      |
|   | 6      | 24Vout | Ohjausjänn. lähtö     |                            | ±20 %, maks. k. 50 mA                |
|   | 7      | GND    | I/O maa               |                            |                                      |
|   | 8      | DI1    | Digitaalitulo 1       | Käy eteen P)               | 0 - +30 V Ri = 12 kΩmin              |
|   | 9      | DI2    | Digitaalitulo 2       | Käy taakse P)              |                                      |
|   | 10     | DI3    | Digitaalitulo 3       | Vakionopeus B0 P)          |                                      |
|   | А      | А      | RS485 signaali A      | Kenttäv.yhteys             |                                      |
|   | В      | В      | RS485 signaali B      | Kenttäv.yhteys             |                                      |
|   | 24     | R0 21  | Relelähtö 2           | AKTIIVINEN (Rele           | Maks. kytkentäkuorma:                |
|   | 25     | RO 22  |                       | auki) = VIKA <sup>P)</sup> | 250 Vac / 2 A tai<br>250 Vdc / 0,4 A |

# **API LIMITED**

Taulukko 6.3: Vacon 10:n General purpose -sovelluksen

I/O-oletusasetukset ja liitännät API LIMITED -versiossa

P) = Ohjelmoitava toiminto, lisätietoja parametriluetteloissa

ja -kuvauksissa, luvut 8 ja 9.

# **API RS-485**

| Liitin |    | Signaali | Tehdasasetus      | Kuvaus                     |                                      |
|--------|----|----------|-------------------|----------------------------|--------------------------------------|
|        | 3  | GND      | I/O maa           |                            |                                      |
|        | 6  | 24Vout   | Ohjausjänn. lähtö |                            | ±20 %, maks. k. 50 mA                |
|        | 7  | GND      | I/O maa           |                            |                                      |
|        | 8  | DI1      | Digitaalitulo 1   | 1 = Käy eteen              | 0 - +30 V Ri = 12 kΩmin              |
|        | А  | А        | RS485 signaali A  | Kenttäv.yhteys             |                                      |
|        | В  | В        | RS485 signaali B  | Kenttäv.yhteys             |                                      |
|        | 24 | R0 21    | Relelähtö 2       | AKTIIVINEN (Rele           | Maks. kytkentäkuorma:                |
|        | 25 | R0 22    | <b>·</b> •        | auki) = VIKA <sup>P)</sup> | 250 Vac / 2 A tai<br>250 Vdc / 0,4 A |

Taulukko 6.4: Vacon 10:n General purpose -sovelluksen I/O-oletusasetukset ja liitännät API RS-485 -versiossa

*P*) = Ohjelmoitava toiminto, lisätietoja parametriluetteloissa ja -kuvauksissa, luvut 8 ja 9.

# 7. OHJAUSPANEELI

# 7.1 Yleistä

Vacon 10:n API Full- ja API Limited -versioissa on samanlaiset ohjauspaneelit. Laitteeseen integroitu paneeli sisältää vastaavan sovelluskortin ja laitteen kotelon peittokuvan, jossa ovat tilanäytön ja painikkeiden selitteet.

Ohjauspaneelissa on taustavalaistu LCD-näyttö ja näppäimistö, joka sisältää ohjausnupin, vihreän START-näppäimen ja punaisen STOP-näppäimen (kuva 7.1).

# 7.2 Näyttö

Näyttö sisältää 14- ja 7-segmenttisiä osia, nuolenpäitä ja selväkielisiä yksikkömerkkejä. Näkyvissä ollessaan nuolenpäät ilmaisevat laitteesta tietoja, jotka on merkitty peitekuvaan selväkielisinä (numerot 1–14 alla olevassa kuvassa). Nuolenpäät on jaettu kolmeen ryhmään, jolla on seuraavat merkitykset ja englanninkieliset selitetekstit (katso kuva 7.1):

## Ryhmä 1-5, laitteen tila

- 1 = laite on käynnistysvalmis (READY)
- 2 = laite on käynnissä (RUN)
- 3 = laite on pysähtynyt (STOP)
- 4 = hälytystila on voimassa (ALARM)
- 5 = laite on pysähtynyt vian takia (FAULT)

## Ryhmä 6-10, ohjausvalinnat

- 6 = moottori pyörii eteenpäin (FWD)
- 7 = moottori pyörii taaksepäin (REV)
- 8 = I/O-riviliitin on valittu ohjauspaikaksi (I/O)
- 9 = paneeli on valittu ohjauspaikaksi (KEYPAD)
- 10 = kenttäväylä on valittu ohjauspaikaksi (BUS)

## Ryhmä 11-14, navigoinnin päävalikko

- 11 = ohjearvojen päävalikko (REF)
- 12 = valvonnan päävalikko (MON)
- 13 = parametrien päävalikko (PAR)
- 14 = vikahistorian päävalikko (FLT)

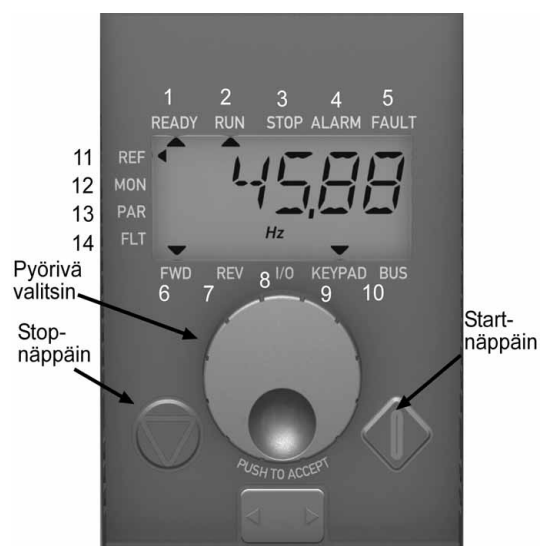

Kuva 7.1: Vacon 10:n ohjauspaneeli

## 7.3 Näppäimistö

Ohjauspaneelin näppäimistöosassa on ohjausnuppi sekä START- ja STOPnappäimet (kuva 7.1). Ohjausnupilla siirrytään paneelin näytössä, mutta se toimii myös ohjearvojen säätimenä, kun laitteen ohjauspaikaksi on valittu paneeli (KEYPAD). Nupilla on kaksi toimintoa:

- nupin kääntäminen esimerkiksi parametrin arvoa muutettaessa (12 askelta / kierros)
- nupin painaminen esimerkiksi uutta arvoa hyväksyttäessä.

STOP-näppäintä painettaessa laite pysähtyy aina riippumatta siitä, mikä ohjauspaikka on valittuna. Laite käynnistyy START-näppäintä painamalla vain, jos ohjauspaikaksi on valittu paneeli (KEYPAD).

### 7.4 Siirtyminen Vacon 10:n ohjauspaneelissa

Tämä luku sisältää tietoja Vacon 10:n valikoissa liikkumisesta ja parametriarvojen muokkaamisesta.

## 7.4.1 Päävalikko

Vacon 10:n ohjausohjelmiston valikkorakenne koostuu päävalikosta ja useista alivalikoista. Siirtyminen päävalikossa on esitetty seuraavassa kuvassa:

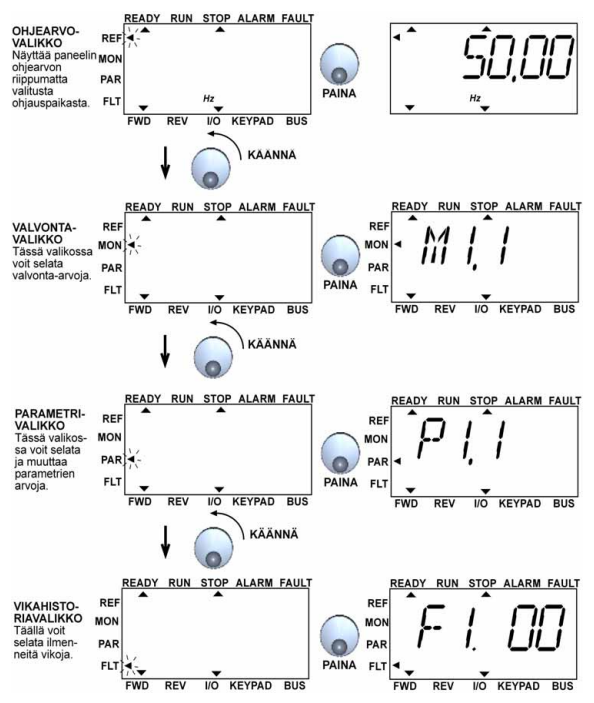

Kuva 7.2: Vacon 10:n päävalikko

## 7.4.2 Ohjearvovalikko

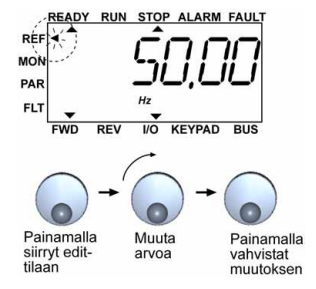

Kuva 7.3: Ohjearvovalikon näyttö

Ohjearvovalikossa liikutaan ohjausnupilla (katso kuva 7.2). Ohjearvo voidaan muuttaa ohjausnupilla kuvan 7.3 mukaisesti. Ohjearvo seuraa nupin pyörimistä jatkuvasti (uutta arvoa ei tarvitse hyväksyä erikseen).

#### 7.4.3 Valvontavalikko

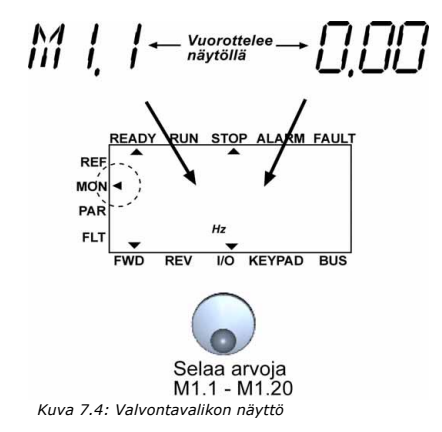

Valvonta-arvot ovat mitattujen signaalien todellisia arvoja sekä tiettyjen ohjausasetusten tiloja. Ne näkyvät API Full- ja API Limited -näytössä, mutta niitä ei voi muokata. Valvonta-arvot on lueteltu taulukossa 7.1.

Painamalla tässä valikossa ohjausnuppia kerran siirrytään seuraavalle valikkotasolle, jolla näkyy valvonta-arvo, esimerkiksi M1.11, ja arvo (katso kuva 7.2). Valvonta-arvoja voi selata pyörittämällä valintanuppia myötäpäivään (kuva 7.4).

| Koodi | Valvontasignaali                           | Yksikkö | Tunnus | Kuvaus                                                |
|-------|--------------------------------------------|---------|--------|-------------------------------------------------------|
| M1.1  | Lähtötaajuus                               | Hz      | 1      | Moottorille lähtevä taajuus                           |
| M1.2  | Taajuusohje                                | Hz      | 25     |                                                       |
| M1.3  | Moottorin akselin<br>nopeus                | rpm     | 2      | Laskennallinen moottorin<br>pyörimisnopeus            |
| M1.4  | Moottorin virta                            | A       | 3      | Mitattu moottorin ottama virta                        |
| M1.5  | Moottorin momentti                         | %       | 4      | Moottorin laskennallinen<br>momentti/nimellismomentti |
| M1.6  | Moottorin teho                             | %       | 5      | Moottorin laskennallinen<br>teho/nimellisteho         |
| M1.7  | Moottorin jännite                          | V       | 6      | Moottorin jännite                                     |
| M1.8  | DC-piirin jännite                          | V       | 7      | Mitattu DC-piirin jännite                             |
| M1.9  | Yksikön lämpötila                          | с°      | 8      | Jäähdytyselementin lämpötila                          |
| M1.10 | Moottorin lämpötila                        | с°      |        | Laskennallinen moottorin<br>lämpötila                 |
| M1.11 | Analogiatulo 1                             | %       | 13     | Al1-arvo                                              |
| M1.12 | Analogiatulo 2                             | %       | 14     | Al2-arvo<br>VAIN API FULL -VERSIOSSA!                 |
| M1.13 | Analogialähtö                              | %       | 26     | AO1<br>VAIN API FULL -VERSIOSSA!                      |
| M1.14 | DI1, DI2, DI3                              |         | 15     | Digitaalitulojen tila                                 |
| M1.15 | DI4, DI5, DI6                              |         | 16     | Digitaalitulojen tila<br>VAIN API FULL -VERSIOSSA!    |
| M1.16 | R01, (myös R02, D0<br>API FULL -versiossa) |         | 17     | Rele-/digitaalilähtöjen tila                          |
| M1.17 | PI-asetusarvo                              | %       | 20     | Prosentteina prosessin<br>enimmäisohjearvosta         |
| M1.18 | PI-vaste                                   | %       | 21     | Prosentteina todellisesta<br>enimmäisarvosta          |
| M1.19 | PI-virhearvo                               | %       | 22     | Prosentteina<br>enimmäisvirhearvosta                  |
| M1.20 | PI-lähtö                                   | %       | 23     | Prosentteina lähdön<br>enimmäisarvosta                |

Taulukko 7.1: Vacon 10:n valvontasignaalit

Z

## 7.4.4 Parametrivalikko

Parametrivalikossa näkyy oletuksena vain pika-asetusparametriluettelo. Antamalla parametrille 13.1 haluttu arvo voidaan avata muita lisäparametriryhmiä. Parametriluettelot ja -kuvaukset ovat luvuissa 8 ja 9.

Seuraavassa kuvassa on parametrivalikkonäkymä:

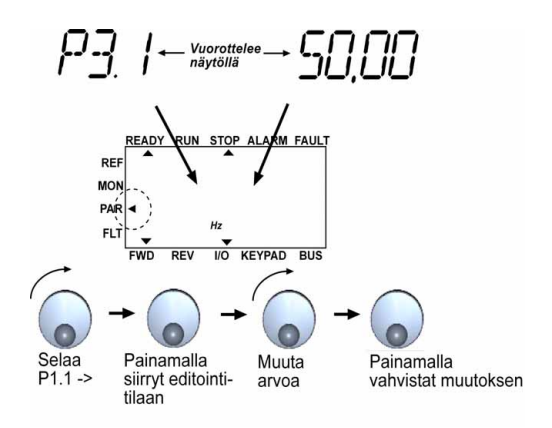

Kuva 7.5: Parametrivalikko
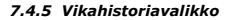

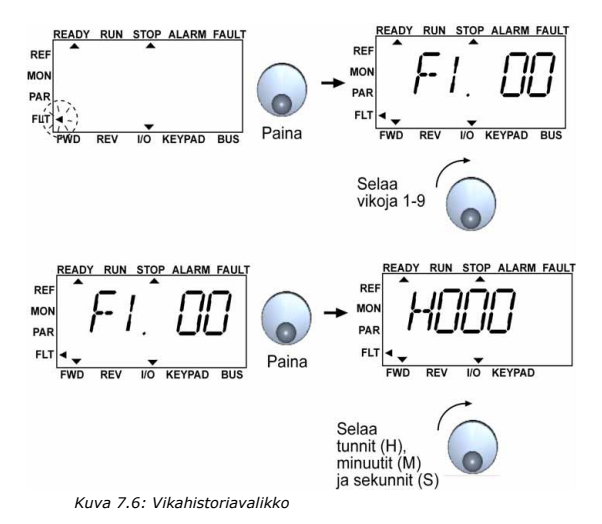

Vikahistoriavalikossa voidaan selata yhdeksää viimeistä vikaa (katso kuva 7.6). Jos vika on aktiivinen, vastaava vikanumero (esimerkiksi F1 02) vuorottelee näytössä päävalikon kanssa. Kun vikoja selataan, aktiivisten vikojen vikakoodit viikkuvat. Aktiiviset viat voidaan kuitata painamalla STOP-näppäintä sekunnin ajan. Jos vikaa ei voi kuitata, vikakoodi viikkuu edelleen. Valikossa voi siirtyä silloinkin, kun järjestelmässä on aktiivisia vikoja, mutta näyttö palaa automaattisesti vikavalikkoon, jos näppäimiä tai valintanuppia ei paineta tai pyöritetä. Vikahetken käyttöajan tunti-, -minuutti- ja sekuntiarvot näkyvät arvovalikossa (käyttötunnit = näytön lukema x 1000 h).

> Huomautus: Koko vikahistoria voidaan tyhjentää painamalla STOP-näppäintä viisi sekuntia, kun laite on pysäytettynä ja näytöstä on valittu vikahistoriavalikko.

Vikojen kuvaukset ovat luvussa 5.

Päivystys 040 837 1150 • Email: vacon@vacon.com

# 8. GENERAL PURPOSE - SOVELLUKSEN PARAMETRIT

Seuraavilla sivuilla on lueteltu eri parametriryhmiin kuuluvat parametrit. Parametrien kuvaukset ovat luvussa 9.

## HUOMAUTUS: Parametreja voi muuttaa vain silloin, kun laite on pysäytystilassa.

| Selitykset: |                                                                                                    |
|-------------|----------------------------------------------------------------------------------------------------|
| Koodi:      | Paikkamerkintä ohjauspaneelissa; ilmaisee käyttäjälle valittuna olevan valvonta-arvon numeron tai parametrin numeron |
| Parametri:  | Valvonta-arvon tai parametrin nimi                                                                                   |
| Min.:       | Parametrin minimiarvo                                                                                                |
| Maks:       | Parametrin maksimiarvo                                                                                               |
| Yks.:       | Parametriarvon mittayksikkö; annettu, jos suureella on yksikkö                                                       |
| Oletus:     | Tehdasasetus                                                                                                    |
| ID:         | Parametrin tunnusnumero (käytetään kenttäväyläohjauksessa)                                                           |
| IF          | Lisätietoja tästä parametrista on luvussa 9: Parametrikuvaukset; napsauta parametrin nimeä.                          |

# 8.1 Pika-asetusparametrit (virtuaalinen valikko, näkyy, kun par. 13.1 = 1)

|     | Koodi | Parametri                    | Min.                        | Maks                        | Yks. | Oletus                      | ID  | Huomautus                                                                                                    |
|-----|-------|------------------------------|-----------------------------|-----------------------------|------|-----------------------------|-----|----------------------------------------------------------------------------------------------------|
|     | P1.1  | Moottorin<br>nimellisjännite | 180                         | 500                         | ٧    | 230<br>400                  | 110 | Tarkista moottorin<br>arvokilvestä                                                                                  |
|     | P1.2  | Moottorin<br>nimellistaajuus | 30                          | 320                         | Hz   | 50,00                       | 111 | Tarkista moottorin<br>arvokilvestä                                                                                  |
|     | P1.3  | Moottorin<br>nimellisnopeus  | 300                         | 20000                       | rpm  | 1440                        | 112 | Oletus koskee<br>4-napamoottoria                                                                                    |
|     | P1.4  | Moottorin<br>nimellisvirta   | 0,2 x<br>I <sub>Nyks.</sub> | 1,5 x<br>I <sub>Nyks.</sub> | А    | I <sub>Nyks.</sub>          | 113 | Tarkista moottorin<br>arvokilvestä                                                                                  |
|     | P1.5  | Moottorin $\cos\phi$         | 0,30                        | 1,00                        |      | 0,85                        | 120 | Tarkista moottorin<br>arvokilvestä                                                                                  |
|     | P1.7  | Virtaraja                    | 0,2 x<br>I <sub>Nyks.</sub> | 2 x<br>I <sub>Nyks.</sub>   | А    | 1,5 x<br>I <sub>Nyks.</sub> | 107 |                                                                                                    |
| IF  | P1.15 | Momentin<br>maksimointi      | 0                           | 1                           |      | 0                           | 109 | 0 = Ei käytössä<br>1 = Käytössä                                                                                     |
| IF  | P2.1  | Ohjauspaikka                 | 1                           | 3                           |      | 1                           | 125 | 1 = I/O-rivil.<br>2 = Paneeli<br>3 = Kenttäväylä                                                                    |
| IF: | P2.2  | Käynnistys-<br>toiminto      | 0                           | 1                           |      | 0                           | 505 | 0 = Kiihd.<br>1 = Vauhtikäynn.                                                                                      |
| IF. | P2.3  | Pysäytys-<br>toiminto        | 0                           | 1                           |      | 0                           | 506 | 0 = Vap. pyörien<br>1 = Hidastaen                                                                                   |
|     | P3.1  | Minimitaajuus                | 0,00                        | P3.2                        | Hz   | 0,00                        | 101 |                                                                                                    |
|     | P3.2  | Maksimitaajuus               | P3.1                        | 320                         | Hz   | 50,00                       | 102 |                                                                                                    |
|     | P3.3  | Ohjearvopaikan<br>valinta    | 0                           | 4                           |      | 3                           | 117 | 0 = Vakionopeudet (0-7)<br>1 = Paneelin ohjearvo<br>2 = Kenttäväylän<br>ohjearvo<br>3 = Al1 (API FULL &<br>LIMITED) |
|     |       |                              |                             |                             |      |                             |     | 4 = Al2 (API FULL)                                                                                                  |
| IF  | P3.4  | Vakionopeus 0                | 0,00                        | P3.2                        | Hz   | 5,00                        | 124 | Aktivoidaan<br>digitaalituloilla                                                                                    |
| IF  | P3.5  | Vakionopeus 1                | 0,00                        | P3.2                        | Hz   | 10,00                       | 105 | Aktivoidaan<br>digitaalituloilla                                                                                    |
|     | P3.6  | Vakionopeus 2                | 0,00                        | P3.2                        | Hz   | 15,00                       | 106 | Aktivoidaan<br>digitaalituloilla                                                                                    |
|     | P3.7  | Vakionopeus 3                | 0,00                        | P3.2                        | Hz   | 20,00                       | 126 | Aktivoidaan<br>digitaalituloilla                                                                                    |
|     | P4.2  | Kiihtyvyysaika               | 0,1                         | 3000                        | s    | 3,0                         | 103 | Kiihtyvyysaika 0 Hz:stä<br>maksimitaajuuteen                                                                        |

Taulukko 8.1: Pika-asetusparametrit

Päivystys 040 837 1150 • Email: vacon@vacon.com

| Koodi | Parametri                           | Min. | Maks | Yks. | Oletus | ID  | Huomautus                                                                                                    |
|-------|-------------------------------------|------|------|------|--------|-----|----------------------------------------------------------------------------------------------------|
| P4.3  | Hidastuvuusaika                     | 0,1  | 3000 | s    | 3,0    | 104 | Hidastuvuusaika<br>maksimitaajuudesta<br>0 Hz:iin                                                                                                    |
| P6.1  | Al1-signaalialue                    | 0    | з    |      | 0      | 379 | API FULL Ja LIMITED:<br>0 = Jannite 010 V<br>1 = Jannite 010 V<br>VAIN API LIMITED:<br>2 = Virta 020 mA<br>3 = Virta 420 mA<br>HUOMAUTUS:<br>Kun API LIMITED on<br>käytössä, valitse myös<br>jännite-/virta-alue<br>DIP-kytkimellä |
| P6.5  | Al2-signaalialue<br>(vain API Full) | 2    | 3    |      | 3      | 390 | 2 = Virta 020 mA<br>3 = Virta 420 mA                                                                                                    |
| P10.4 | Autom.<br>uudelleen-<br>käynnistys  | 0    | 1    |      | 0      | 731 | 0 = Ei käytössä<br>1 = Käytössä                                                                                                    |
| P13.1 | Parametrien<br>piilotus             | 0    | 1    |      | 1      | 115 | <ul> <li>0 = Kaikki parametrit<br/>näkyvät</li> <li>1 = Vain perusparametrit<br/>näkyvät</li> </ul>                                                                                                    |

Taulukko 8.1: Pika-asetusparametrit

# 8.2 Moottorin asetukset (ohjauspaneeli: valikko PAR -> P1)

|     | Koodi | Parametri                                 | Min.                        | Maks                        | Yks. | Oletus                      | ID  | Huomautus                                                                            |
|-----|-------|-------------------------------------------|-----------------------------|-----------------------------|------|-----------------------------|-----|--------------------------------------------------------------------------------------|
|     |       |                                           |                             | •                           |      |                             |     |                                                                                      |
|     | P1.1  | Moottorin<br>nimellisjännite              | 180                         | 500                         | ۷    | 230<br>400                  | 110 | Tarkista moottorin<br>arvokilvestä                                                   |
|     | P1.2  | Moottorin<br>nimellistaajuus              | 30                          | 320                         | Hz   | 50,00                       | 111 | Tarkista moottorin<br>arvokilvestä                                                   |
|     | P1.3  | Moottorin<br>nimellisnopeus               | 300                         | 20000                       | rpm  | 1440                        | 112 | Oletus koskee 4-<br>napamoottoria                                                    |
|     | P1.4  | Moottorin<br>nimellisvirta                | 0,2 x<br>I <sub>Nyks.</sub> | 1,5 x<br>I <sub>Nyks.</sub> | А    | I <sub>Nyks.</sub>          | 113 | Tarkista moottorin<br>arvokilvestä                                                   |
|     | P1.5  | Moottorin $\cos\phi$                      | 0,30                        | 1,00                        |      | 0,85                        | 120 | Tarkista moottorin<br>arvokilvestä                                                   |
|     | P1.7  | Virtaraja                                 | 0,2 x<br>I <sub>Nyks.</sub> | 2 x<br>I <sub>Nyks.</sub>   | А    | 1,5 x<br>I <sub>Nyks.</sub> | 107 |                                                                                      |
|     | P1.8  | Moottorin<br>ohjaustila                   | 0                           | 1                           |      | 0                           | 600 | 0 = Taajuusohje<br>1 = Nopeusohje                                                    |
| IF  | P1.9  | U/f-suhteen<br>valinta                    | 0                           | 2                           |      | 0                           | 108 | 0 = Lineaarinen<br>1 = Neliöllinen<br>2 = Ohjelmoitava                               |
| IF  | P1.10 | Kentän<br>heikennyspiste                  | 30,00                       | 320                         | Hz   | 50,00                       | 602 |                                                                                      |
| IF  | P1.11 | Jännite kentän<br>heikennys-<br>pisteessä | 10,00                       | 200                         | %    | 100,00                      | 603 | % moottorin<br>nimellisjännitteestä                                                  |
| IF  | P1.12 | U/f-käyrän<br>keskipistetaajuus           | 0,00                        | P1.10                       | Hz   | 25,00                       | 604 |                                                                                      |
| IF  | P1.13 | U/f-käyrän<br>keskipistejännite           | 0,00                        | P1.11                       | %    | 50,00                       | 605 | % moottorin<br>nimellisjännitteestä                                                  |
| IF. | P1.14 | Lähtöjännite<br>nollataajuudella          | 0,00                        | 40,00                       | %    | 0,00                        | 606 | % moottorin<br>nimellisjännitteestä                                                  |
| IF  | P1.15 | Momentin<br>maksimointi                   | 0                           | 1                           |      | 0                           | 109 | 0 = Ei käytössä<br>1 = Käytössä                                                      |
| IF  | P1.16 | Kytkentätaajuus                           | 1,5                         | 16,0                        | kHz  | 6,0                         | 601 |                                                                                      |
| ıF  | P1.17 | Jarrukatkoja                              | 0                           | 2                           |      | 0                           | 504 | 0 = Ei käytössä<br>1 = Käytössä Käy-tilassa<br>2 = Käytössä Käy- ja<br>Seis-tiloissa |

Taulukko 8.2: Moottorin asetukset

HUOMAUTUS: Nämä parametrit näkyvät, kun P13.1 = 0.

Päivystys 040 837 1150 • Email: vacon@vacon.com

| 8.3 Käynnistys-/pysäytysasetukset (ohiauspaneeli: valikko PAR | -> F | 22) |
|---------------------------------------------------------------|------|-----|
|---------------------------------------------------------------|------|-----|

|     | Koodi | Parametri                             | Min. | Maks | Yks. | Oletus | ID  | Huomautus                                                                                                    |
|-----|-------|---------------------------------------|------|------|------|--------|-----|----------------------------------------------------------------------------------------------------|
| ı Æ | P2.1  | Ohjauspaikka                          | 1    | 3    |      | 1      | 125 | 1 = I/O-rivil.<br>2 = Paneeli<br>3 = Kenttäväylä                                                                     |
| i E | P2.2  | Käynnistys-<br>toiminto               | 0    | 1    |      | 0      | 505 | 0 = Kiihd.<br>1 = Vauhtikäynn.                                                                                       |
|     | P2.3  | Pysäytys-<br>toiminto                 | 0    | 1    |      | 0      | 506 | 0 = Vap. pyörien<br>1 = Hidastaen                                                                                    |
| IE  | P2.4  | Käynnistys-/<br>pysäytys-<br>logiikka | 0    | 3    |      | 0      | 300 | DI1 DI2<br>O Käy eteen Käy taakse<br>1 Käy Taakse<br>2 Käy-pulssi Seis-pulssi<br>3 Käy eteen Käy taakse<br>REAF REAF |

Taulukko 8.3: Käynnistys-/pysäytysasetukset

# 8.4 Taajuusohjeet (ohjauspaneeli: valikko PAR -> P3)

|     | Koodi | Parametri      | Min. | Maks | Yks. | Oletus | ID  | Huomautus                                                                     |
|-----|-------|----------------|------|------|------|--------|-----|-------------------------------------------------------------------------------|
|     |       |                |      | •    |      |        |     |                                                                               |
|     | P3.1  | Minimitaajuus  | 0,00 | P3.2 | Hz   | 0,00   | 101 |                                                                               |
|     | P3.2  | Maksimitaajuus | P3.1 | 320  | Hz   | 50,00  | 102 |                                                                               |
|     | P33   | Ohjearvopaikan | 0    | А    |      | 3      | 117 | 0 = Vakionopeudet (0-7)<br>1 = Paneelin ohjearvo<br>2 = Kenttäväylän ohjearvo |
|     | 1 5.5 | valinta        | 0    | -    |      | 5      | ,   | 3 = AI1 (API FULL &<br>LIMITED)<br>4 = AI2 (API FULL)                         |
|     | P3.4  | Vakionopeus 0  | 0,00 | P3.2 | Hz   | 5,00   | 124 | Aktivoidaan digit.tuloilla                                                    |
| i E | P3.5  | Vakionopeus 1  | 0,00 | P3.2 | Hz   | 10,00  | 105 | Aktivoidaan digit.tuloilla                                                    |
|     | P3.6  | Vakionopeus 2  | 0,00 | P3.2 | Hz   | 15,00  | 106 | Aktivoidaan digit.tuloilla                                                    |
|     | P3.7  | Vakionopeus 3  | 0,00 | P3.2 | Hz   | 20,00  | 126 | Aktivoidaan digit.tuloilla                                                    |
| i E | P3.8  | Vakionopeus 4  | 0,00 | P3.2 | Hz   | 25,00  | 127 | Aktivoidaan digit.tuloilla                                                    |
| i F | P3.9  | Vakionopeus 5  | 0,00 | P3.2 | Hz   | 30,00  | 128 | Aktivoidaan digit.tuloilla                                                    |
|     | P3.10 | Vakionopeus 6  | 0,00 | P3.2 | Hz   | 40,00  | 129 | Aktivoidaan digit.tuloilla                                                    |
| IF) | P3.11 | Vakionopeus 7  | 0,00 | P3.2 | Hz   | 50,00  | 130 | Aktivoidaan digit.tuloilla                                                    |

Taulukko 8.4: Taajuusohjeet

HUOMAUTUS: Nämä parametrit näkyvät, kun P13.1 = 0.

|     | Koodi | Parametri                                                                | Min.           | Maks.          | Yks. | Oletus    | ID  | Huomautus                                        |
|-----|-------|--------------------------------------------------------------------------|----------------|----------------|------|-----------|-----|--------------------------------------------------|
| IF: | P4.1  | Rampin muoto                                                             | 0,0            | 10,0           | s    | 0,0       | 500 | 0 = Lineaarinen<br>> 0 = S-käyrä<br>ramppiaikana |
|     | P4.2  | Kiihtyvyysaika                                                           | 0,1            | 3000           | S    | 1,0       | 103 |                                                  |
|     | P4.3  | Hidastuvuusaika                                                          | 0,1            | 3000           | S    | 1,0       | 104 |                                                  |
|     | P4.4  | DC-jarrutusvirta                                                         | Yks.rii<br>pp. | Yks.rii<br>pp. | А    | Vaihtelee | 507 |                                                  |
| ı E | P4.5  | DC-jarrutusaika<br>käynnistyksessä                                       | 0,00           | 600.00         | s    | 0         | 516 | 0 = DC-jarru pois<br>käynnistyksessä             |
| I   | P4.6  | Taajuus, jolla DC-<br>jarrutus aloitetaan<br>hidastaen<br>pysäytettäessä | 0,10           | 10,00          | Hz   | 1,50      | 515 |                                                  |
| ı E | P4.7  | DC-jarrutusaika<br>pysäytyksessä                                         | 0,00           | 600.00         | s    | 0         | 508 | 0 = DC-jarru pois<br>pysäytyksessä               |

# 8.5 Ramppi- ja jarruasetukset (ohjauspaneeli: valikko PAR -> P4)

Taulukko 8.5: Moottorin ohjausparametrit

# 8.6 Digitaalitulot (ohjauspaneeli: valikko PAR -> P5)

|   | Koodi | Parametri                 | Min. | Maks | Yks. | Oletus | ID   | Huomautus                                     |
|---|-------|---------------------------|------|------|------|--------|------|-----------------------------------------------|
|   |       |                           |      | •    |      |        |      |                                               |
|   |       |                           |      |      |      |        |      | 0 = Ei käytössä<br>1 = DI1                    |
| E | P5.1  | Käynnistys-<br>signaali 1 | 0    | 6    |      | 1      | 403  | 2 = DI2 Vain API FULL<br>& LIMITED<br>3 = DI3 |
|   |       |                           |      |      |      |        |      | 4 = DI4 Vain API FULL<br>5 = DI5<br>6 = DI6   |
| F | P5.2  | Käynnistys-<br>signaali 2 | 0    | 6    |      | 2      | 404  | Kuten parametri 5.1                           |
| F | P5.3  | Taakse                    | 0    | 6    |      | 0      | 412  | Kuten parametri 5.1                           |
|   | P5.4  | Ulk. vika (kiinni)        | 0    | 6    |      | 0      | 405  | Kuten parametri 5.1                           |
|   | P5.5  | Ulk. vika (auki)          | 0    | 6    |      | 0      | 406  | Kuten parametri 5.1                           |
| F | P5.6  | Vian kuittaus             | 0    | 6    |      | 5      | 414  | Kuten parametri 5.1                           |
| F | P5.7  | Käyttö sallittu           | 0    | 6    |      | 0      | 407  | Kuten parametri 5.1                           |
| F | P5.8  | Vakionopeus B0            | 0    | 6    |      | 3      | 419  | Kuten parametri 5.1                           |
|   | P5.9  | Vakionopeus B1            | 0    | 6    |      | 4      | 420  | Kuten parametri 5.1                           |
|   | P5.10 | Vakionopeus B2            | 0    | 6    |      | 0      | 421  | Kuten parametri 5.1                           |
| F | P5.11 | Estä PI                   | 0    | 6    |      | 6      | 1020 | Kuten parametri 5.1                           |

Taulukko 8.6: Digitaalitulot

Päivystys 040 837 1150 • Email: vacon@vacon.com

# 8.7 Analogiatulot (ohjauspaneeli: valikko PAR -> P6)

|     | Koodi         | Parametri               | Min.   | Maks.     | Yks.   | Oletus | ID  | Huomautus                                                                                                    |  |  |  |  |
|-----|---------------|-------------------------|--------|-----------|--------|--------|-----|----------------------------------------------------------------------------------------------------|--|--|--|--|
|     |               |                         | Vá     | ain API I | FULL & |        | )   |                                                                                                    |  |  |  |  |
|     | P6.1          | Al1-signaalialue        | 0      | 3         |        | 0      | 379 | API FULL ja LIMITED:<br>0 = Jannite 010 V<br>1 = Jannite 210 V<br>VAIN API LIMITED:<br>2 = Virta 020 mA<br>3 = Virta 420 mA<br>HUOMAUTUS: Kun API<br>LIMITED on kaytössä,<br>valitse myös jännite-/virta-<br>alue DIP-kytkimellä |  |  |  |  |
| IF  | P6.2          | Al1-suodatusaika        | 0,0    | 10,0      | S      | 0,1    | 378 | 0 = ei suodatusta                                                                                                    |  |  |  |  |
|     | P6.3          | Al1 mukaut. min.        | -100,0 | 100,0     | %      | 0,0    | 380 | 0,0 = ei min. skaalausta                                                                                                    |  |  |  |  |
|     | P6.4          | Al1 mukaut. maks.       | -100,0 | 100,0     | %      | 100,0  | 381 | 100,0 = ei maks. skaalausta                                                                                                    |  |  |  |  |
|     | Vain API FULL |                         |        |           |        |        |     |                                                                                                    |  |  |  |  |
|     | P6.5          | Al2-signaalialue        | 2      | 3         |        | 3      | 390 | 2 = Virta 020 mA<br>3 = Virta 420 mA                                                                                                    |  |  |  |  |
| IF. | P6.6          | Al2-suodatusaika        | 0,0    | 10,0      | S      | 0,1    | 389 | 0 = ei suodatusta                                                                                                    |  |  |  |  |
|     | P6.7          | Al2 mukautettu<br>min.  | -100,0 | 100,0     | %      | 0,0    | 391 | 0,0 = ei min. skaalausta                                                                                                    |  |  |  |  |
|     | P6.8          | Al2 mukautettu<br>maks. | -100,0 | 100,0     | %      | 100,0  | 392 | 100,0 = ei maks. skaalausta                                                                                                    |  |  |  |  |

Taulukko 8.7: Analogiatulot

# 8.8 Digitaali- ja analogialähdöt (ohjauspaneeli: valikko PAR -> P7)

| Koodi | Parametri                    | Min. | Maks | Yks.   | Oletus | ID  | Valinnat                                                                                                    |
|-------|------------------------------|------|------|--------|--------|-----|----------------------------------------------------------------------------------------------------|
| P7.1  | Relelähdön 1<br>sisältö      | 0    | 8    |        | 2      | 314 | 0 = Ei käytössä<br>1 = Valmis<br>2 = Käy<br>3 = Vika<br>4 = Vika käännetty<br>5 = Varoitus<br>6 = Taakse<br>7 = Nopeudessa<br>8 = Moottorin säätäjä<br>aktivoitu          |
|       |                              |      | V    | ain AF | PIFULL |     |                                                                                                    |
| P7.2  | Relelähdön 2<br>sisältö      | 0    | 8    |        | 3      | 313 | Kuten parametri 7.1                                                                                                    |
| P7.3  | Digitaalilähdön 1<br>sisältö | 0    | 8    |        | 1      | 312 | Kuten parametri 7.1                                                                                                    |
| P7.4  | Analogialähdön<br>toiminto   | 0    | 4    |        | 1      | 307 | 0 = Ei käytössä<br>1 = Lähtötaaj. (0-f <sub>maks.</sub> )<br>2 = Lähtövirta (0-I <sub>nMoottori</sub> )<br>3 = Momentti (0-<br>nimellismomentti)<br>4 = PI-ohjaimen lähtö |
| P7.5  | Analogialähdön<br>minimi     | 0    | 1    |        | 1      |     | <b>0</b> = 0 mA<br><b>1</b> = 4 mA                                                                                                    |

Taulukko 8.8: Digitaali- ja analogialähdöt

|     | Koodi | Parametri                                        | Min. | Maks  | Yks. | Oletus | ID  | Huomautus             |
|-----|-------|--------------------------------------------------|------|-------|------|--------|-----|-----------------------|
|     |       |                                                  |      |       |      |        |     |                       |
|     | P9.1  | Vaste 4 mA:n<br>ohjearvon vikaan                 | 0    | 2     |      | 1      | 700 |                       |
|     | P9.2  | Vaste<br>alijännitevikaan                        | 0    | 2     |      | 2      | 727 | 0 = Fi vastetta       |
|     | P9.3  | Maasulkusuojaus                                  | 0    | 2     |      | 2      | 703 | 1 = Varoitus          |
|     | P9.4  | Jumisuojaus                                      | 0    | 2     |      | 0      | 709 | 2 = Vika, pys. P2.3:n |
|     | P9.5  | Alikuormitus-<br>suojaus                         | 0    | 2     |      | 0      | 713 | mukaan                |
|     | P9.6  | Varattu                                          |      |       |      |        |     |                       |
|     | P9.7  | Moottorin<br>lämpösuojaus                        | 0    | 2     |      | 0      | 704 |                       |
|     | P9.8  | Moottorin<br>ympäristön<br>lämpötila             | -20  | 100   | С    | 40     | 705 |                       |
|     | P9.9  | Moottorin<br>jäähdytyskerroin<br>nollanopeudella | 0,0  | 150,0 | %    | 40,0   | 706 |                       |
| ı E | P9.10 | Moottorin<br>terminen<br>aikavakio               | 1    | 200   | min  | 45     | 707 |                       |

# 8.9 Suojaukset (ohjauspaneeli: valikko PAR -> P9)

Taulukko 8.9: Suojaukset

8.10 Automaattisen uudelleenkäynnistyksen parametrit (ohjauspaneeli: valikko PAR -> P10)

|     | Koodi | Parametri                          | Min. | Maks  | Yks. | Oletus | ID  | Huomautus                                                                                                    |
|-----|-------|------------------------------------|------|-------|------|--------|-----|----------------------------------------------------------------------------------------------------|
|     | P10.1 | Odotusaika                         | 0,10 | 10,00 | s    | 0,50   | 717 | Viive ennen automaattista<br>uudelleenkäynnistystä vian<br>hävittyä                                                             |
| IF. | P10.2 | Yritysaika                         | 0,00 | 60,00 | s    | 30,00  | 718 | Määrittää ajan, jonka<br>kuluttua taajuusmuuttaja<br>yrittää automaattisesti<br>käynnistää moottorin<br>uudelleen vian hävittyä |
|     | P10.3 | Käynnistys-<br>toiminto            | 0    | 2     |      | 0      | 719 | 0 = Kiihd.<br>1 = Vauhtikäynn.<br>2 = P4.2:n mukaan                                                                             |
|     | P10.4 | Autom.<br>uudelleen-<br>käynnistys | 0    | 1     |      | 0      | 731 | 0 = Ei käytössä<br>1 = Käytössä                                                                                                 |

Taulukko 8.10: Automaattisen uudelleenkäynnistyksen parametrit

# 8.11 PI-ohjauksen parametrit (ohjauspaneeli: valikko PAR -> P12)

|   | Koodi | Parametri                | Min. | Maks  | Yks. | Oletus | ID  | Huomautus                                                                                                    |
|---|-------|--------------------------|------|-------|------|--------|-----|----------------------------------------------------------------------------------------------------|
|   | P12.1 | PI:n aktivointi          | 0    | 2     |      | 0      | 163 | 0 = Ei käytössä<br>1 = PI moottorin<br>ohjaukselle<br>2 = PI ulkoiselle käytölle                                           |
|   | P12.2 | PI-ohjaimen<br>vahvistus | 0,0  | 1000  | %    | 100,0  | 118 |                                                                                                    |
|   | P12.3 | PI-ohjaimen<br>I-aika    | 0,00 | 320,0 | s    | 10,00  | 119 |                                                                                                    |
|   | P12.4 | Paneelin<br>Pl-ohjearvo  | 0,0  | 100,0 | %    | 0,0    | 167 |                                                                                                    |
|   | P12.5 | Asetusarvon<br>lähde     | 0    | З     |      | 0      | 332 | 0 = Paneelin PI-ohjearvo,<br>P12.4<br>1 = Kenttäväylä<br>2 = Al1 Vain API FULL &<br>LIMITED<br>3 = Al2 Vain API FULL       |
|   | P12.6 | Vasteen lähde            | 0    | 2     |      | 2      | 334 | 0 = Kenttäväylä<br>1 = Al1 Vain API FULL &<br>LIMITED<br>2 = Al2 Vain API FULL                                             |
|   | P12.7 | Vasteenminimi            | 0,0  | 100,0 | %    | 0,0    | 336 | 0 = Ei minimin skaalausta                                                                                                  |
| F | P12.8 | Vasteen<br>maksimi       | 0,0  | 100,0 | %    | 100,0  | 337 | 100,0 = Ei maksimin<br>skaalausta                                                                                          |
|   | P12.9 | Virhearvon<br>kääntö     | 0    | 1     |      | 0      | 340 | 0=El kääntöä<br>(Vaste < Asetusarvo-><br>Kasvata PI-lähtöä)<br>1=Käännetty<br>(Vaste < Asetusarvo-><br>Pienennä PI-lähtöä) |

Taulukko 8.11: PI:n ohjausparametrit

# 8.12 Helppokäyttövalikko (ohjauspaneeli: valikko PAR -> P0)

|    | Koodi | Parametri               | Min. | Maks | Yks. | Oletus | ID  | Huomautus                                                                                                    |
|----|-------|-------------------------|------|------|------|--------|-----|----------------------------------------------------------------------------------------------------|
|    | P13.1 | Parametrien<br>piilotus | 0    | 1    |      | 1      | 115 | 0 = Kaikki parametrit<br>näkyvät<br>1 = Vain perusparametrit<br>näkyvät                                                                           |
| IF | P13.2 | Laitteen<br>asetukset   | 0    | 3    |      | 0      | 540 | 0 = Perusasetus<br>1 = Punppukäyttö<br>2 = Punallinkäyttö<br>3 = Kuljetinkäyttö (HP)<br>HUOMAUTUS: Näkyvissä<br>vain ohjatussa<br>käynnistyksessä |

Taulukko 8.12: Helppokäyttövalikon parametrit

# 8.13 Järjestelmäparametrit

| Koodi | Parametri                            | Min.     | Maks.       | Oletus    | ID    | Huomautus                                                                                                 |  |  |
|-------|--------------------------------------|----------|-------------|-----------|-------|----------------------------------------------------------------------------------------------------|--|--|
|       | Ohjelmistotiedot (valikko PAR -> S1) |          |             |           |       |                                                                                                    |  |  |
| S1.1  | Ohjelmistopaketti                    |          |             |           | 833   |                                                                                                    |  |  |
| S1.2  | Teho-osan<br>ohjelmistoversio        |          |             |           | 834   |                                                                                                    |  |  |
| S1.3  | API-ohjelmistoversio                 |          |             |           | 835   |                                                                                                    |  |  |
| S1.4  | API-rajapintaversio                  |          |             |           | 836   |                                                                                                    |  |  |
| S1.5  | Sovelluksen tunnus                   |          |             |           | 837   |                                                                                                    |  |  |
| S1.6  | Sovelluksen revisio                  |          |             |           | 838   |                                                                                                    |  |  |
| S1.7  | Kuormitus                            |          |             |           | 839   |                                                                                                    |  |  |
|       | R                                    | 5485-tie | edot (valil | kko PAR - | > S2) |                                                                                                    |  |  |
| S2.1  | Liikennöintitila                     |          |             |           | 808   | Muoto: xx.yyy xx<br>= 0 - 64 (virheviestien<br>lukumäärä)<br>yyy = 0 - 999 (hyvien<br>viestien lukumäärä) |  |  |
| S2.2  | Kenttäväyläprotokolla                | 0        | 1           | 0         | 809   | 0 = Ei käyt. 1= Modbus                                                                                    |  |  |
| S2.3  | Slave-osoite                         | 1        | 255         | 1         | 810   |                                                                                                    |  |  |
| S2.4  | Baudinopeus                          | 0        | 5           | 5         | 811   | <b>0</b> =300, <b>1</b> =600, <b>2</b> =1200,<br><b>3</b> =2400, <b>4</b> =4800,<br><b>5</b> =9600,       |  |  |
| S2.5  | Pysäytysbitit                        | 0        | 1           | 1         | 812   | <b>0</b> =1, <b>1</b> =2                                                                                  |  |  |
| S2.6  | Pariteetti                           | 0        | 0           | 0         | 813   | 0= None (lukittu)                                                                                         |  |  |

Taulukko 8.13: Järjestelmäparametrit

Päivystys 040 837 1150 • Email: vacon@vacon.com

| Koodi | Parametri                             | Min.      | Maks.      | Oletus    | ID  | Huomautus                                               |  |  |
|-------|---------------------------------------|-----------|------------|-----------|-----|---------------------------------------------------------|--|--|
| S2.7  | Kommunikaatioviive                    | 0         | 255        | 10        | 814 | 0= Ei käyt.,<br>1= 1 sekunti,<br>2= 2 sekuntia jne.     |  |  |
| S2.8  | Resetoi liikennöintitila              |           |            |           | 815 | 1= Nollaa par. S2.1<br>asetukset                        |  |  |
|       | Las                                   | skurit (v | /alikko P/ | AR -> S3) | )   |                                                         |  |  |
| S3.1  | MWh-laskuri                           |           |            |           | 827 |                                                         |  |  |
| S3.2  | Käyttöpäivälaskuri                    |           |            |           | 828 |                                                         |  |  |
| S3.3  | Käyttötuntilaskuri                    |           |            |           | 829 |                                                         |  |  |
|       | Käyttäjäasetukset (valikko PAR -> S4) |           |            |           |     |                                                         |  |  |
| S4.1  | Näytön kontrasti                      | 0         | 15         | 7         | 830 | Säätää näytön<br>kontrastin                             |  |  |
| S4.2  | Tehdasasetusten<br>palautus           | 0         | 1          | 0         | 831 | 1= Palauttaa kaikkien<br>parametrien<br>tehdasasetukset |  |  |

Taulukko 8.13: Järjestelmäparametrit

#### 9. PARAMETRIKUVAUKSET

Seuraavilla sivuilla on tiettyjen parametrien kuvauksia. Kuvaukset on järjestetty parametriryhmän ja -numeron mukaan.

# 9.1 Moottorin asetukset (ohjauspaneeli: valikko PAR -> P1)

#### 1.8 MOOTTORIN OHJAUSTILA

Tällä parametrilla käyttäjä voi valita moottorin ohjaustilan. Vaihtoehdot ovat seuraavat:

#### 0 = Taajuusohje:

I/O-riviliittimien, ohjauspaneelin sekä kenttäväylän ohjearvot ovat taajuusohjeita ja taajuusmuuttaja ohjaa lähtötaajuutta (lähtötaajuuden resoluutio = 0,01 Hz)

#### 1 = Nopeusohje:

I/O-riviliittimien, ohjauspaneelin sekä kenttäväylän ohjearvot ovat nopeusohjeita ja taajuusmuuttaja ohjaa moottorin nopeutta.

# 1.9 U/F-SUHTEEN VALINTA

Tällä parametrilla on kolme vaihtoehtoa:

#### 0 = Lineaarinen:

Moottorin jännite muuttuu lineaarisesti taajuuden funktiona nollataajuudesta kentän heikennyspisteeseen ulottuvalla vakiovuoalueella, jolla moottorille syötetään nimellisjännite. Lineaarista U/g-suhdetta tulee käyttää sovelluksissa, joissa momentti pysyy vakiona. Katso kuva 9.1.

Tätä oletusasetusta tulee käyttää, ellei ole erityistä syytä muun asetuksen käyttöön.

#### 1 = Neliöllinen:

Moottorin jännite muuttuu neliöllisesti taajuuden funktiona nollataajuudesta kentän heikennyspisteeseen ulottuvalla alueella, jolla moottorille syötetään myös nimellisjännite. Kentän heikennyspisteen alapuolella moottori on alimagnetoitu ja tuottaa vähemmän momenttia, tehohäviöitä ja sähkömekaanista melua. Neliöllistä U/f-suhdetta voidaan käyttää sovelluksissa, joissa kuorman momentin tarve kasvaa nopeuden neliön mukaan, esimerkiksi keskipakopuhaltimien ja -pumppujen ohjauksessa.

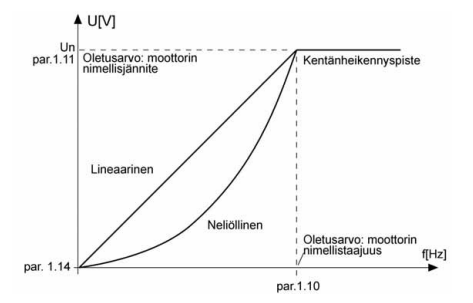

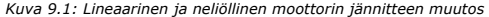

#### 2 = Ohjelmoitava U/f-käyrä:

U/f-käyrä voidaan ohjelmoida kolmella eri pisteellä. Ohjelmoitavaa U/ f-käyrää voidaan käyttää, jos muut asetukset eivät vastaa sovelluksen vaatimuksia.

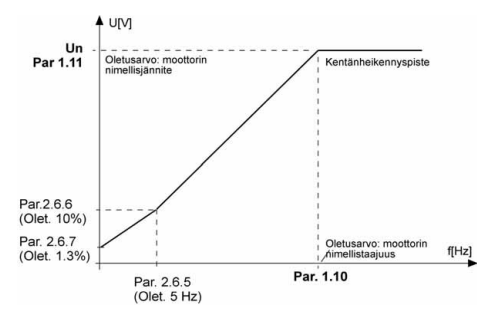

Kuva 9.2: Ohjelmoitava U/f-käyrä.

#### 1.10 KENTÄN HEIKENNYSPISTE

Kentän heikennyspiste on lähtötaajuus, jolla lähtöjännite saavuttaa parametrissa 1.11 asetetun arvon.

# 1.11 JÄNNITE KENTÄN HEIKENNYSPISTEESSÄ

Kentän heikennyspisteen taajuuden yläpuolella lähtöjännite pysyy tällä parametrilla asetetussa arvossa. Kentän heikennyspisteen alapuolella lähtöjännite määräytyy U/r-käyrän parametriasetusten mukaan. Katso parametrit 1.9–1.14 sekä kuvat 9.1 ja 9.2.

Kun parametrit 1.1 ja 1.2 (moottorin nimellisjännite ja -taajuus) on asetettu, parametrit 1.10 ja 1.11 saavat automaattisesti niitä vastaavat arvot. Jos kentän heikennyspisteelle ja jännitteelle on asetettava toiset arvot, muuta nämä parametrit sen jälkeen, kun olet asettanut parametrit 1.1 ja 1.2.

#### 1.12 U/F-KÄYRÄ, KESKIPISTETAAJUUS

Jos U/f-käyrän ohjelmointi on valittu parametrilla 1.9, tällä parametrilla määritetään käyrän keskipistetaajuus. Katso kuva 9.2.

# 1.13 U/F-KÄYRÄ, KESKIPISTEJÄNNITE

Jos U/f-käyrän ohjelmointi on valittu parametrilla 1.9, tällä parametrilla määritetään käyrän keskipistejännite. Katso kuva 9.2.

## 1.14 LÄHTÖJÄNNITE NOLLATAAJUUDELLA

Tällä parametrilla määritetään käyrän nollataajuusjännite. Katso kuvat 9.1 ja 9.2.

# 1.15 MOMENTIN MAKSIMOINTI

Moottorijännite muuttuu automaattisesti suurilla kuorman momenteilla, minkä vuoksi moottori tuottaa riittävän momentin käynnistettäessä ja pienillä taajuuksilla. Jännitteen kasvu vaihtelee moottorin tyypin ja tehon mukaan. Automaattista momentin maksimointia voidaan käyttää sovelluksissa, joissa kuorman momentti on suuri, esimerkiksi kuljettimissa.

0 = Ei käytössä

1 = Käytössä

Huomautus: Sovelluksissa, joissa momentti on suuri ja nopeus pieni, moottorin ylikuumeneminen on todennäköistä. Jos moottorin on käytävä pitkiä aikoja tällaisissa olosuhteissa, on kiinnitettävä erityistä huomiota moottorin jäähdyttämiseen. Käytä moottorille ulkoista jäähdytystä, jos lämpötila pyrkii nousemaan liian suureksi.

#### 1.16 KYTKENTÄTAAJUUS

Moottorin melua voi vähentää käyttämällä suurta kytkentätaajuutta. Kytkentätaajuuden kasvattaminen pienentää taajuusmuuttajayksikön kapasiteettia.

Vacon 10:n kytkentätaajuus: 1,5–16 kHz.

# 1.17 JARRUKATKOJA

Huomautus: Kolmivaihevirtaa käyttäviin Ml2- ja Ml3-kokoluokkien laitteisiin on asennettu sisäinen jarrukatkoja.

- 0 = Jarrukatkoja ei ole käytössä
- 1 = Jarrukatkoja on käytössä Käy-tilassa
- 2 = Käytössä Käy- ja Seis-tiloissa

Kun taajuusmuuttaja pienentää moottorin nopeutta, moottorin ja kuorman inertiaan varastoituva energia syötetään ulkoiseen jarruvastukseen, jos jarrukatkoja on käytössä. Näin taajuusmuuttaja voi pienentää kuorman nopeutta kiihtyvyyttä vastaavalla momentilla (jos valittuna on oikea jarruvastuks). Lisätitetoja on erillisessä jarruvastuksen asennusoppaassa.

#### 52 • VACON

#### 9.2 Käynnistys-/pysäytysasetukset (ohjauspaneeli: valikko PAR -> P2)

#### 2.1 OHJAUSPAIKKA

Tällä parametrilla käyttäjä voi valita aktiivisen ohjauspaikan. Vaihtoehdot ovat seuraavat:

- 1 = I/O-riviliittimet
- 2 = Ohjauspaneeli
- 3 = Kenttäväylä

Huomautus: Paikallis-/kauko-ohjaustila voidaan valita painamalla ohjausnuppia viisi sekuntia. P2.1-parametrilla ei ole vaikutusta paikallisohjaustilassa.

Paikallisohjaus = Ohjauspaneeli on ohjauspaikka Kauko-ohjaus = P2.1 määrittää ohjauspaikan

# 2.2 ΚÄYNNISTYSTOIMINTO

Tällä parametrilla käyttäjä voi valita Vacon 10:lle kaksi käynnistystoimintoa:

#### 0 = Kiihdytys

Taajuusmuuttaja aloittaa nollataajuudesta ja kiihdyttää asetettuun taajuusohjeeseen määritetyn kiihtyvyysajan (P4.2) kuluessa. (Kuorman hitaus tai lähtökitka voivat pidentää kiihtyvyysaikoja.)

#### 1 = Vauhtikäynnistys

Taajuusmuuttajalla on mahdollista käynnistää pyörivä moottori antamalla moottorille pieni momentti ja etsimäillä taajuus, joka vastaa moottorin pyörimisnopeutta. Etsintä alkaa maksimitaajuudesta kohti olotaajuutta, kunnes oikea arvo löytyy. Sen jälkeen taajuusmuuttaja säätää lähtötaajuuden asetetuksi ohjearvoksi määritettyjen kiihdytysja hidastusparametrien mukaisesti.

Tätä käynnistysmuotoa kannattaa käyttää silloin, kun moottori pyörii vapaasti käynnistyskomentoa annettaessa. Vauhtikäynnistyksellä moottori voidaan ajaa lyhyiden jännitekatkosten ohi.

# 2.3 ΡΥΞΑΥΤΥΞΤΟΙΜΙΝΤΟ

Tässä sovelluksessa voidaan valita kaksi pysäytystoimintoa:

#### 0 = Vapaasti pyörien

Seis-komennon jälkeen moottori pyörii vapaasti pysähdyksiin ilman taajuusmuuttajan ohjausta.

#### 1 = Hidastaen

Seis-komennon jälkeen moottorin nopeus pienennetään asetettujen hidastusparametrien mukaisesti.

Jos hidastus tuottaa paljon energiaa, on ehkä käytettävä ulkoista jarruvastusta, jotta moottorin nopeus saataisiin pienennettyä vaaditussa ajassa.

# 2.4 KÄYNNISTYS-/PYSÄYTYSLOGIIKKA

Tällä parametrilla käyttäjä voi valita käynnistys-/pysäytyslogiikan.

- 0 = DI1 = Käy eteen
  - DI2 = Käy taakse (API FULL & LIMITED)
- 1 = DI1 = Käy
  - DI2 = Taakse (API FULL & LIMITED)
- 2 = DI1 = Käy-pulssi
  - DI2 = Seis-pulssi (API FULL & LIMITED)
- 3 = DI1 = Käy eteen, nouseva reuna vian jälkeen
  - DI2 = Käy taakse, nouseva reuna vian jälkeen (API FULL & LIMITED)

#### 54 • VACON

#### 9.3 Taajuusohjeet (ohjauspaneeli: valikko PAR -> P3)

# 3.3 OHJEARVOPAIKAN VALINTA

Määrittää valitun taajuusohjelähteen, kun laitetta ohjataan I/O-riviliittimistä.

- 0 = Vakionopeudet 0-7
- 1 = Paneelin ohjearvo
- 2 = Kenttäväylän ohjearvo (FBSpeedReference)
- 3 = Al1-ohjearvo (liittimet 2 ja 3, esim. potentiometri)
- 4 = Al2-ohjearvo (liittimet 4 ja 5, esim. muutin)

#### 3.4 - 3.11 VAKIONOPEUDET 0-7

Näillä parametreilla voidaan määrittää ohjetaajuudet, joita käytetään, kun tietyt digitaalitulojen yhdistelmät aktivoituvat. Vakionopeudet voidaan aktivoida digitaalituloista riippumatta siitä, mikä ohjauspaikka on aktiivinen.

Parametriarvot rajoitetaan automaattisesti minimi- ja maksimitaajuuksien välille. (Par. 3.1, 3.2.)

| Nopeus                         | Vakionopeus<br>B2 | Vakionopeus<br>B1 | Vakionopeus<br>B0 |
|--------------------------------|-------------------|-------------------|-------------------|
| Jos P3.3 = 0,<br>Vakionopeus 0 |                   |                   |                   |
| Vakionopeus 1                  |                   |                   | х                 |
| Vakionopeus 2                  |                   | х                 |                   |
| Vakionopeus 3                  |                   | х                 | х                 |
| Vakionopeus 4                  | Х                 |                   |                   |
| Vakionopeus 5                  | Х                 |                   | х                 |
| Vakionopeus 6                  | х                 | х                 |                   |
| Vakionopeus 7                  | х                 | х                 | х                 |

Taulukko 9.1: Vakionopeudet 1-7

#### 9.4 Ramppi- ja jarruasetukset (ohjauspaneeli: valikko PAR -> P4)

#### 4.1 RAMPIN MUOTO

Klihtyvys- ja hidastuvuusrampin alkua ja loppua voi pehmentää tällä parametrilla. Arvo 0 tuottaa lineaarisen rampin, joka saa nopeuden lisäämisen ja vähentämisen reagoimaan automaattisesti ohjearvosignaalin muutoksiin. Jos talle parametrille annetaan arvo väliltä 0,1–10 sekuntia, kiihtyvyys-/ hidastuvuuskäyrä on S-kirjaimen muotoinen. Kiihtyvyys- ja hidastuvuusajat määritetään parametreilla 4.2 ja 4.3.

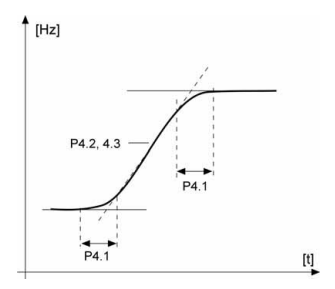

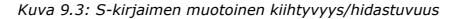

#### 4.5 DC-JARRUTUSAIKA KÄYNNISTYKSESSÄ

DC-jarru aktivoituu, kun Käy-komento annetaan. Tällä parametrilla määritetään aika, jonka jälkeen jarru vapautetaan. Kun jarru on vapautettu, lähtötaajuus kasvaa parametrilla 2.2 määritetyn käynnistystoiminnon mukaan.

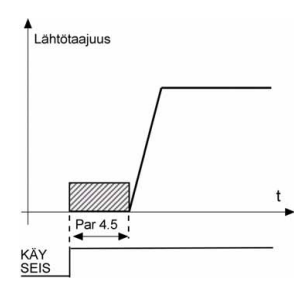

Kuva 9.4: DC-jarrutusaika käynnistyksessä

# **4.6** TAAJUUS, JOLLA DC-JARRUTUS ALOITETAAN HIDASTAEN PYSÄYTETTÄESSÄ

Lähtötaajuus, jolla DC-jarrutus otetaan käyttöön. Katso kuva 9.6.

#### 4.7 DC-JARRUTUSAIKA PYSÄYTYKSESSÄ

Määrittää, onko jarrutus käytössä, sekä DC-jarrun jarrutusajan moottoria pysäytettäessä. DC-jarrun toimintatapa riippuu pysäytystoiminnosta (parametri 2.3).

0 = DC-jarru ei ole käytössä

> 0 = DC-jarru on käytössä ja sen toiminto riippuu pysäytystoiminnosta,

(par. 2.3). DC-jarrutusaika määritetään tällä parametrilla.

#### Par. 2.3 = 0 (pysäytystoiminto = vapaasti pyörien):

Seis-komennon jälkeen moottori pysähtyy vapaasti pyörien ilman taajuusmuuttajan ohjausta.

DC-injektiolla moottori voidaan pysäyttää sähköisesti mahdollisimman lyhyessä ajassa ilman ulkoista jarruvastusta.

Jarrutusaika skaalautuu DC-jarrutuksen aloitustaajuuden mukaan. Jos taajuus on suurempi kuin moottorin nimellistaajuus, jarrutusaika määräytyy parametrin 4.7 asetusarvon mukaan. Kun taajuus on 10 % nimellisarvosta, jarrutusaika on 10 % parametrin 4.7 asetusarvosta.

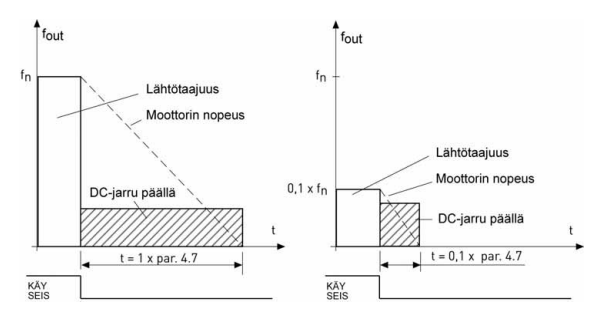

Kuva 9.5: DC-jarrutusaika, kun pysäytystoiminto = vapaasti pyörien

#### Par. 2.3 = 1 (pysäytystoiminto = hidastaen):

Seis-komennon jälkeen moottorin nopeutta pienennetään asetettujen hidastusparametrien mukaisesti, jos moottorin ja kuorman inertia sallivat sen, parametrilla 4.6 määritettyyn nopeuteen, jossa DC-jarrutus alkaa.

Jarrutusaika määritetään parametrilla 4.7. Jos inertia on suuri, on suositeltavaa käyttää ulkoista jarrutusvastusta, jos hidastumisaikaa halutaan lyhentää. Katso kuva 9.6.

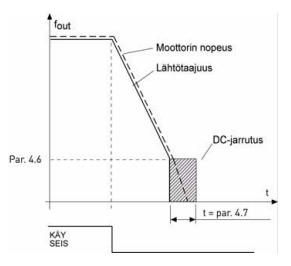

Kuva 9.6: DC-jarrutusaika, kun pysäytystoiminto = hidastaen

- 9.5 Digitaalitulot (ohjauspaneeli: valikko PAR -> P5)
  - 5.1 KÄYNNISTYSSIGNAALI 1
  - 5.2 KÄYNNISTYSSIGNAALI 2
  - 5.3 TAAKSE
  - 5.4 ULKOINEN VIKA (KIINNI)
  - 5.5 ULKOINEN VIKA (AUKI)
  - 5.6 VIAN KUITTAUS
  - 5.7 KÄYTTÖ SALLITTU
  - 5.8 VAKIONOPEUS BO
  - 5.9 VAKIONOPEUS B1
  - 5.10 VAKIONOPEUS B2
  - 5.11 ESTÄ PI

Parametrien asetusvaihtoehdot ovat seuraavat:

- 0 = Ei käytössä
- **1** = DI1
- 2 = DI2 (API FULL & LIMITED)
- 3 = DI3 (API FULL & LIMITED)
- 4 = DI4 (API FULL)
- 5 = DI5 (API FULL)
- 6 = DI6 (API FULL)

9.6 Analogiatulot (ohjauspaneeli: valikko PAR -> P6)

# 6.2 AI1-SIGNAALIN SUODATUSAIKA (VAIN API FULL & LIMITED)

# 6.6 AI2-SIGNAALIN SUODATUSAIKA (VAIN API FULL)

Nollaa suuremmalla arvolla tämä parametri aktivoi toiminnon, joka suodattaa häiriöitä analogiatulon signaalista.

Pitkä suodatusaika hidastaa säätövastetta. Katso kuva 9.7.

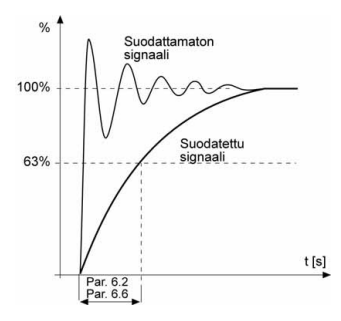

Kuva 9.7: AI1- ja AI2-signaalin suodatus

# 60 • VACON

- 9.7 Digitaali- ja analogialähdöt (ohjauspaneeli: valikko PAR -> P7)
  - 7.1 RELELÄHDÖN 1 TOIMINTO (VAIN API FULL)
  - 7.2 RELELÄHDÖN 2 TOIMINTO
  - 7.3 DIGITAALILÄHDÖN 1 TOIMINTO (VAIN API FULL)

| Asetus                             | Signaalin sisältö                                                       |  |  |  |  |
|------------------------------------|-------------------------------------------------------------------------|--|--|--|--|
| 0 = Ei käytössä                    | Ei käytössä                                                             |  |  |  |  |
| 1 = Valmis                         | Taajuusmuuttaja on toimintavalmis                                       |  |  |  |  |
| 2 = Käy                            | Taajuusmuuttaja on käytössä (moottori käy)                              |  |  |  |  |
| 3 = Vika                           | Vikalaukaisu on tapahtunut                                              |  |  |  |  |
| 4 = Vika käännetty                 | Vikalaukaisua ei ole tapahtunut                                         |  |  |  |  |
| 5 = Hälytys                        | Hälytys on tapahtunut                                                   |  |  |  |  |
| 6 = Taakse                         | Taakse-komento on valittu                                               |  |  |  |  |
| 7 = Nopeudessa                     | Lähtötaajuus on saavuttanut määritetyn<br>ohjearvon                     |  |  |  |  |
| 8 = Moottorin säätäjä<br>aktivoitu | Jokin rajasäätäjä (esim. ylivirta- tai<br>jännitesäätäjä) on aktiivinen |  |  |  |  |

Taulukko 9.2: RO1-, RO2- ja DO1-lähtöjen signaalit

#### 9.8 Moottorin lämpösuojaus (parametrit 9.7–9.10)

Moottorin lämpösuojaus suojaa moottoria ylikuumenemiselta. Vacontaajuusmuuttaja pystyy syöttämään moottorille nimellisarvoa suurempia virtoja. Jos kuorma vaatii näin suurta virtaa, moottori on vaarassa ylikuormittua termisesti. Tämä koskee erityisesti pieniä taajuuksia. Pienillä taajuuksilla sekä moottorin kapasiteetti että sen jäähdytysvaikutus vähenee. Jos moottorissa on ulkoinen puhallin, kuorman väheneminen pienillä nopeuksilla on pientä. Moottorin lämpösuojaus perustuu laskennalliseen malliin, ja se käyttää taajuusmuuttajan lähtövirtaa moottorin kuorman määrittämiseen. Moottorin lämpösuojausta voi säätää parametreilla. Terminen virta I<sub>T</sub> määrittää kuormitusvirran, jonka ylityttyä moottori ylikuormittuu. Tämä virtaraja on lähtötaajuuden funktio.

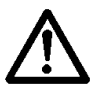

VAROITUS! Laskennallinen malli ei suojaa moottoria, jos ilman virtaus moottoriin estyy tukkeutuneen ilmanottosäleikön takia.

#### 9.7 MOOTTORIN LÄMPÖSUOJAUS

- 0 = Ei vastetta
- 1 = Varoitus
- 2 = Vika, pysäytystila vian jälkeen parametrista 2.3

Jos laukaisu on valittu, laite pysähtyy ja vikavaihe aktivoituu. Suojauksen poistaminen käytöstä eli parametrin asettaminen arvoon 0 kuittaa moottorin lämpötilamallin 0 %:in.

#### 9.8 MOOTTORIN YMPÄRISTÖN LÄMPÖTILA

Jos moottorin ympäristön lämpötila on otettava huomioon, arvon asettaminen tälle parametrille on suositeltavaa. Arvo voi olla -10:n ja 100:n celsiusasteen välillä.

# 9.9 MOOTTORIN JÄÄHDYTYSKERROIN NOLLANOPEUDELLA

Jäähdytysteho voidaan säätää välille 0–150,0 % x jäähdytysteho nimellistaajuudella. Katso kuva 9.8.

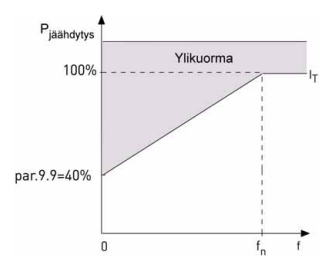

Kuva 9.8: Moottorin jäähdytysteho

## 9.10 MOOTTORIN TERMINEN AIKAVAKIO

Tämä aika voidaan asettaa välille 1–200 minuuttia.

Tämä on moottorin terminen aikavakio. Mitä suurempi moottori, sitä suurempi aikavakio. Aikavakio on aika, jonka kuluessa laskettu terminen malli on saavuttanut 63 % lopullisesta arvostaan.

Moottorin terminen aika on moottorimallikohtainen ja vaihtelee eri valmistajien moottorien välillä.

Jos moottorin t6-aika (t6 on aika sekunteina, jonka moottoria voi käyttää turvallisesti kuusinkertaisella nimellisvirralla) on tunnettu (moottorin valmistaja on ilmoittanut sen), aikavakioparametri voidaan asettaa sen mukaan. Nyrkkisääntönä moottorin terminen aikavakio minuutteina on 2 x t6. Jos laite on pysäytetyssä tilassa, aikavakiota suurennetaan sisäisesti kolminkertaiseksi asetettuun parametriarvoon nähden. Katso myös kuva 9.9.

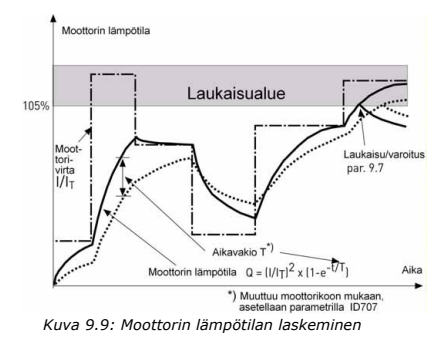

Päivystys 040 837 1150 • Email: vacon@vacon.com

# 9.9 Automaattisen uudelleenkäynnistyksen parametrit (ohjauspaneeli: valikko PAR -> P10)

# 10.2 AUTOMAATTINEN UUDELLEENKÄYNNISTYS, YRITYSAIKA

Automaattinen uudelleenkäynnistystoiminto käynnistää taajuusmuuttajan uudelleen, kun viat ovat poistuneet ja odotusaika on kulunut.

Ajan laskeminen alkaa ensimmäisestä automaattisesta uudelleenkäynnistyksestä. Jos vikojen määrä yritysaikana on suurempi kuin kolme, vikatila tulee aktiiviseksi. Muussa tapauksessa vika kuitataan yritysajan kuluttua, ja seuraava vika aloittaa yritysajan laskemisen alusta. Katso kuva 9.10.

Jos yksi vika jää voimaan yritysajan aikana, vikatila on voimassa.

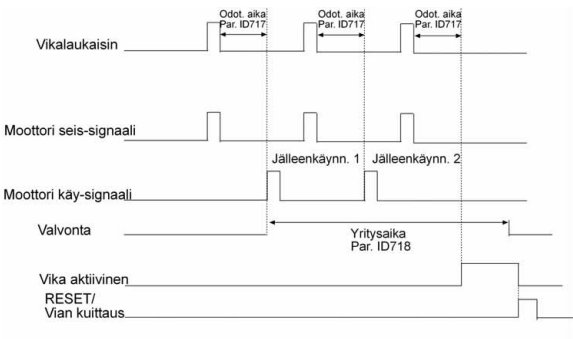

Autom. kuittaustoim: (Yrityksiä = 2)

Kuva 9.10: Automaattinen uudelleenkäynnistys

## 9.10 PI-ohjauksen parametrit (ohjauspaneeli: valikko PAR -> P12)

#### 12.2 PI-OHJAIMEN VAHVISTUS

Tällä parametrilla määritetään PI-ohjaimen vahvistus. Jos parametrin arvo on 100 %, 10 %:n muutos virhearvossa saa ohjaimen lähdön muuttumaan 10 %:lla.

#### 12.3 PI-OHJAIMEN I-AIKA

Tällä parametrilla määritetään PI-ohjaimen integrointlaika. Jos parametrin arvoksi on asetettu 1,00 s, ohjaimen lähtö muuttuu vahvistuksen aiheuttamaa lähtöä vastaavalla arvolla joka sekunti. (Vahvistus\*Virhe)/s.

#### 12.7 VASTEMINIMI

# 12.8 VASTEMAKSIMI

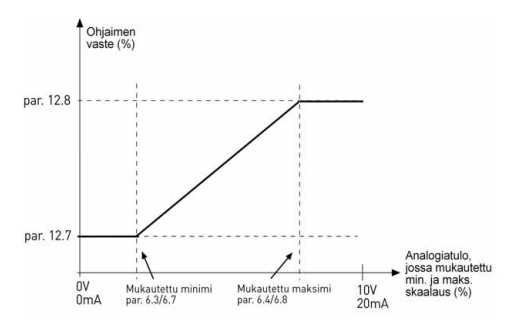

Kuva 9.11: Vasteen minimi ja maksimi

# 9.11 Helppokäyttövalikko (ohjauspaneeli: valikko PAR -> P9)

#### 13.2 LAITTEEN ASETUKSET

Tällä parametrilla voit asettaa laitteen helposti neljää eri sovellusta varten.

Huomautus: Tämä parametri on näkyvissä vain, jos ohjattu käynnistys on käytössä. Ohjattu käynnistys käynnistyy ensikäynnistyksen yhteydessä. Sen voi käynnistää myös seuraavasti. Katso alla olevia kuvia.

HUOMAUTUS: Ohjatun käynnistyksen suorittaminen palauttaa kaikki parametrit tehdasasetuksiin.

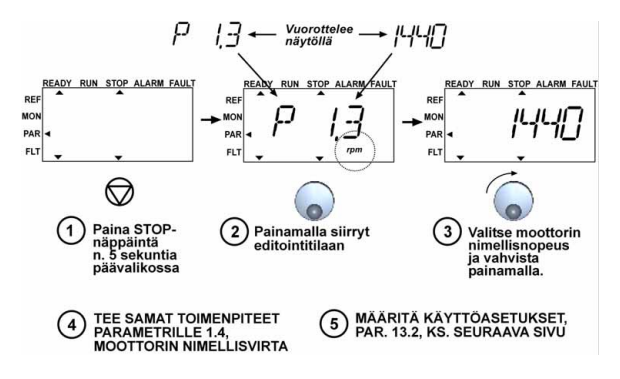

Kuva 9.12: Ohjattu käynnistys

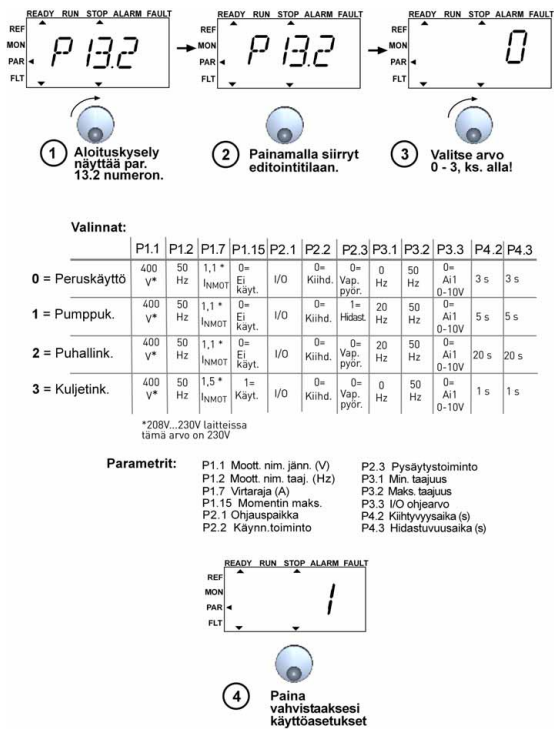

Kuva 9.13: Laitteen asetukset

9

# 9.12 Kenttäväyläparametrit (ohjauspaneeli: valikko PAR -> S2)

Vacon 10:n sisäänrakennettu Modbus-liitäntä tukee seuraavia toimintokoodeja:

- 03 Read Holding Registers
- 04 Read Input Registers
- 06 Preset Single Registers

#### 9.12.1 Modbus-prosessidata

Prosessidata on kenttäväyläohjaukseen käytettävä osoitealue. Kenttäväyläohjaus on käytössä, kun parametrin 2.1 (Ohjauspaikka) arvo on 3 (kenttäväylä). Prosessidatan sisältö on määritetty sovelluksessa. Seuraavassa taulukossa on esitetty GPsovelluksen prosessidatan sisältö.

| Tunnus | Modbus-rekisteri | Nimi                   | Skaala | Тууррі                     |
|--------|------------------|------------------------|--------|----------------------------|
| 2101   | 32101, 42101     | FB Status Word         | -      | Binäärikoodi               |
| 2102   | 32102, 42102     | FB General Status Word | -      | Binäärikoodi               |
| 2103   | 32103, 42103     | FB:n todellinen nopeus | 0,01   | %                          |
| 2104   | 32104, 42104     | Moottorin taajuus      | 0,01   | +/- Hz                     |
| 2105   | 32105, 42105     | Moottorin nopeus       | 1      | +/- Rpm                    |
| 2106   | 32106, 42106     | Moottorin virta        | 0,01   | А                          |
| 2107   | 32107, 42107     | Moottorin momentti     | 0,1    | +/- %<br>(nimellisarvosta) |
| 2108   | 32108, 42108     | Moottorin teho         | 0,1    | +/- %<br>(nimellisarvosta) |
| 2109   | 32109, 42109     | Moottorin jännite      | 0,1    | V                          |
| 2110   | 32110, 42110     | DC-jännite             | 1      | V                          |
| 2111   | 32111, 42111     | Aktiivinen vika        | -      | Vikakoodi                  |

Taulukko 9.3: Lähtöprosessidata:

Taulukko 9.4: Tuloprosessidata:

| Tunnus | Modbus-rekisteri | Nimi                    | Skaala | Тууррі       |
|--------|------------------|-------------------------|--------|--------------|
| 2001   | 32001, 42001     | FB Control Word         | -      | Binäärikoodi |
| 2002   | 32002, 42002     | FB General Control Word | -      | Binäärikoodi |
| 2003   | 32003, 42003     | FB-nopeusohje           | 0,01   | %            |
| 2004   | 32004, 42004     | PI-ohjausohje           | 0,01   | %            |
| 2005   | 32005, 42005     | PI:n todellinen arvo    | 0,01   | %            |
| 2006   | 32006, 42006     | -                       | -      | -            |
| 2007   | 32007, 42007     | -                       | -      | -            |
| 2008   | 32008, 42008     | -                       | -      | -            |
| 2009   | 32009, 42009     | -                       | -      | -            |
### PARAMETRIKUVAUKSET

| Tunnus | Modbus-rekisteri | Nimi | Skaala | Тууррі |
|--------|------------------|------|--------|--------|
| 2010   | 32010, 42010     | -    | -      | -      |
| 2011   | 32011, 42011     | -    | -      | -      |

### Taulukko 9.5: Status Word:

| 15 | 14 | 13 | 12 | 11 | 10 | 9 | 8 | 7 | 6 | 5    | 4 | 3   | 2   | 1   | 0   |
|----|----|----|----|----|----|---|---|---|---|------|---|-----|-----|-----|-----|
| -  | -  | -  | -  | -  | -  | - | - | - | Ζ | AREF | W | FLT | DIR | RUN | RDY |

Status Word sisältää tietoja laitteen tilasta ja viestejä. Status Word koostuu 16 bitistä, joiden merkitykset on annettu seuraavassa taulukossa:

#### Taulukko 9.6: Todellinen nopeus:

| 15  | 14 | 13 | 12 | 11 | 10 | 9 | 8 | 7 | 6 | 5 | 4 | 3 | 2 | 1 | 0   |
|-----|----|----|----|----|----|---|---|---|---|---|---|---|---|---|-----|
| MSB |    |    |    |    |    |   |   |   |   |   |   |   |   |   | LSB |

Tämä on taajuusmuuttajan todellinen nopeus. Skaala on -10 000...10 000. Sovelluksessa arvo skaalataan prosentteina määritettyjen minimi- ja maksimitaajuuksien välisestä taajuusalueesta.

### Taulukko 9.7: Control Word:

| 15 | 14 | 13 | 12 | 11 | 10 | 9 | 8 | 7 | 6 | 5 | 4 | 3 | 2   | 1   | 0   |
|----|----|----|----|----|----|---|---|---|---|---|---|---|-----|-----|-----|
| -  | -  | -  | -  | -  | -  | - | 1 | - | 1 |   | - | - | RST | DIR | RUN |

Vacon-sovelluksissa Control Word -arvon kolmea ensimmäistä bittiä käytetään taajuusmuuttujan ohjaamiseen. Voit mukauttaa tämän parametrin sisällön milin sovelluksiisi, koska Control Word lahetetään taajuusmuuttajalle sellaisenaan.

### Taulukko 9.8: Nopeusohje:

| 15  | 14 | 13 | 12 | 11 | 10 | 9 | 8 | 7 | 6 | 5 | 4 | 3 | 2 | 1 | 0   |
|-----|----|----|----|----|----|---|---|---|---|---|---|---|---|---|-----|
| MSB |    |    |    |    |    |   |   |   |   |   |   |   |   |   | LSB |

Tämä on taajuusmuuttajalle lähetettävä ohjearvo 1. Tavallisesti sitä käytetään nopeusohjeena. Sallittu skaala on 0...10 000. Sovelluksessa arvo skaalataan prosentteina määritettyjen minimi- ja maksimitaajuuksien välisestä taajuusalueesta. Taulukko 9.9: Bittien kuvaukset:

| Bitti | к                                                 | luvaus                    |  |  |  |  |
|-------|---------------------------------------------------|---------------------------|--|--|--|--|
|       | Arvo = 0                                          | Arvo = 1                  |  |  |  |  |
| RUN   | Seis                                              | Käy                       |  |  |  |  |
| DIR   | Myötäpäivään                                      | Vastapäivään              |  |  |  |  |
| RST   | Tämän bitin nouseva reuna kuittaa aktiivisen vian |                           |  |  |  |  |
| RDY   | Laite ei ole valmis                               | Laite on valmis           |  |  |  |  |
| FLT   | Ei vikaa                                          | Vika aktiivinen           |  |  |  |  |
| W     | Ei varoitusta                                     | Varoitus aktiivinen       |  |  |  |  |
| AREF  | Ramppaa                                           | Nopeusohje saavutettu     |  |  |  |  |
| Z     | -                                                 | Laite käy nollanopeudella |  |  |  |  |

# **10. TEKNISET TIEDOT**

# 10.1 Vacon 10:n tekniset tiedot

| Kytkeminen               | Tulojännite U <sub>in</sub>                              | 380-480 V, -15 %+10 % 3-<br>208-240 V, -15 %+10 % 1-                                                                                       |  |  |  |  |  |
|--------------------------|----------------------------------------------------------|----------------------------------------------------------------------------------------------------|--|--|--|--|--|
| VELKKUUIT                | Tulotaaiuus                                              | 4566 Hz                                                                                                    |  |  |  |  |  |
|                          | Liniavirran THD                                          | > 120%                                                                                                    |  |  |  |  |  |
|                          | Verkkoon kytkeytyminen                                   | Kerran minuutissa tai harvemmin (normaalitilanne)                                                                                          |  |  |  |  |  |
| Jakeluverkko             | Verkot                                                   | Vacon 10:tä, 400 V, ei voi käyttää kulmamaadoitetuissa<br>verkoissa                                                                        |  |  |  |  |  |
|                          | Oikosulkuvirta                                           | Enimmäisoikosulkuvirran tulee olla < 50 kA                                                                                                 |  |  |  |  |  |
| Moottoriliitäntä         | Jännite                                                  | 0-U <sub>in</sub>                                                                                                    |  |  |  |  |  |
|                          | Lähtövirta                                               | Jatkuva nimellisvirta I <sub>N</sub> ympäristön lämpötilan ollessa<br>enint. +50 °C, ylikuorma 1,5 x I <sub>N</sub> max. 1 min / 10 min    |  |  |  |  |  |
|                          | Käynnistysvirta/-<br>momentti                            | Virta 2 x I <sub>N</sub> 2 sekunnin ajan 20 sekunnin jaksoissa.<br>Momentti vaihtelee moottorin mukaan.                                    |  |  |  |  |  |
|                          | Lähtötaajuus                                             | 0320 Hz                                                                                                    |  |  |  |  |  |
|                          | Taajuusresoluutio                                        | 0,01 Hz                                                                                                    |  |  |  |  |  |
| Ohjaus-<br>ominaisuudet  | Ohjausmenetelmä                                          | Frequency Control U/f<br>Open Loop Sensorless Vector Control                                                                               |  |  |  |  |  |
|                          | Kytkentätaajuus                                          | 1–16 kHz – Tehdasasetus 6 kHz                                                                                                    |  |  |  |  |  |
|                          | Taajuusohje                                              | Resoluutio 0,01 Hz                                                                                                    |  |  |  |  |  |
|                          | Kentänheikennyspiste                                     | 30320 Hz                                                                                                    |  |  |  |  |  |
|                          | Kiihtyvyysaika                                           | 0,13 000 s                                                                                                    |  |  |  |  |  |
|                          | Hidastuvuusaika                                          | 0,13 000 s                                                                                                    |  |  |  |  |  |
|                          | Jarrutusmomentti                                         | 100 % * T <sub>N</sub> jarrulisävarusteella (vain 400 V $\geq$ 1,5 kW) 30 % * T <sub>N</sub> ilman jarrulisävarustetta                     |  |  |  |  |  |
| Ympäristö-<br>olosuhteet | Ympäristölämpötila<br>toiminnassa                        | -10 °C (ei jäätymistä)+50 °C nimelliskuormitettavuus I <sub>N</sub>                                                                        |  |  |  |  |  |
|                          | Varastointilämpötila                                     | -40 °C+70 °C                                                                                                    |  |  |  |  |  |
|                          | Suhteellinen kosteus                                     | 0–95 % RH, ei kondensaatiota, ei korroosiota, ei tippuvaa vettä                                                                            |  |  |  |  |  |
|                          | llman laatu:<br>- kemialliset höyryt<br>- mek. hiukkaset | IEC 721-3-3, laite toiminnassa, luokka 3C2<br>IEC 721-3-3, laite toiminnassa, luokka 3S2                                                   |  |  |  |  |  |
|                          | Käyttöpaikan korkeus                                     | 100 %:n kuormitettavuus (ei alennusta) 1 000 m:iin asti<br>1 %:n alennus jokaista 100 m:ä kohti yli 1 000 m:ssä;<br>maks. 2 000 m          |  |  |  |  |  |
|                          | Tärinä:<br>EN60068-2-6                                   | 3–150 Hz<br>Varahtelyn amplitudi 1 mm (huippu) taajuusalueella<br>3–15,8 Hz Enimmaiskiihtyvyysamplitudi 1 G<br>taajuusalueella 15,8–150 Hz |  |  |  |  |  |
|                          | Iskut<br>IEC 68-2-27                                     | UPS-pudotuskoe (soveltuvin UPS-painoin)<br>Varastointi ja kuljetus: maks. 15 G, 11 ms (pakkauksessa)                                       |  |  |  |  |  |
|                          | Kotelointiluokka                                         | IP20                                                                                                    |  |  |  |  |  |

| EMC                                                                          | Häiriösietoisuus | Noudattaa standardeja EN50082-1, -2, EN61800-3                                                                                                    |  |  |  |  |  |
|------------------------------------------------------------------------------|------------------|----------------------------------------------------------------------------------------------------|--|--|--|--|--|
|                                                                              | Päästöt          | 230 V: EMC-luokka C2 (Vaconin taso H):<br>sisäiseilla RFI-suotimella<br>400 V: EMC-luokka C2 (Vaconin taso H):<br>sisäisellä RFI-suotimella<br>Molemmat: Ei EMC-päästösuojausta (Vaconin taso N):<br>ilman RFI-suodinta |  |  |  |  |  |
| Standardit                                                                   |                  | EMC: EN61800-3,<br>Suojaus: UL508C, EN61800-5                                                                                                    |  |  |  |  |  |
| Sertifikaatit<br>ja valmistajan<br>vaatimusten-<br>mukaisuus-<br>ilmoitukset |                  | Suojaus: CB, CE, UL, CUL,<br>EMC: CE, CB, c-tick<br>(katso hyväksynnät tyyppikilvestä)                                                                                                    |  |  |  |  |  |

Taulukko 10.1: Vacon 10:n tekniset tiedot

# 10.2 Tehoalueet

# 10.2.1 Vacon 10 – Verkkojännite 208–240 V

| Verkkojännite 208–240 V, 50/60 Hz, 1~ -sarja |                                               |                                       |                         |                                             |           |  |  |  |  |  |  |
|----------------------------------------------|-----------------------------------------------|---------------------------------------|-------------------------|---------------------------------------------|-----------|--|--|--|--|--|--|
| Taaiuusmuuttajan                             | Nimelliskuormi                                | tettavuus                             | Moottorin<br>akseliteho | Nimellis- Mekaanine<br>tulovirta koko ja pa |           |  |  |  |  |  |  |
| tyyppi                                       | 100 %:n jatku-<br>va virta I <sub>N</sub> [A] | 150 %:n<br>ylikuormitus-<br>virta [A] | P<br>[kW]               | [A]                                         | (kg)      |  |  |  |  |  |  |
| Vacon 10-1L-0001 - 2                         | 1,7                                           | 2,6                                   | 0,25                    | 4,2                                         | MI1 0,55  |  |  |  |  |  |  |
| Vacon 10-1L-0002 - 2                         | 2,4                                           | 3,6                                   | 0,37                    | 5,7                                         | MI1 0,55  |  |  |  |  |  |  |
| Vacon 10-1L-0003 - 2                         | 2,8                                           | 4,2                                   | 0,55                    | 6,6                                         | MI1 0,55  |  |  |  |  |  |  |
| Vacon 10-1L-0004 - 2                         | 3,7                                           | 5,6                                   | 0,75                    | 8,3                                         | MI1 0,55  |  |  |  |  |  |  |
| Vacon 10-1L-0005 - 2                         | 4,8                                           | 7,2                                   | 1,1                     | 11,2                                        | MI2 0,70  |  |  |  |  |  |  |
| Vacon 10-1L-0007 - 2                         | 7,0                                           | 10,5                                  | 1,5                     | 14,1                                        | MI2 0,70  |  |  |  |  |  |  |
| Vacon 10-1L-0009 - 2*                        | 9,6                                           | 14,4                                  | 2,2                     | 15,8                                        | MI3, 0,99 |  |  |  |  |  |  |

Taulukko 10.2: Vacon 10:n tehoalueet, 208-240 V

\* Vacon 10-1L-0009 - 2:n suurin sallittu käytön aikainen ympäristölämpötila on +40 °C.

| Ver                  | Verkkojännite 380–480 V, 50/60 Hz, 3~ -sarja  |                                     |                            |                        |                       |  |  |  |  |  |  |  |
|----------------------|-----------------------------------------------|-------------------------------------|----------------------------|------------------------|-----------------------|--|--|--|--|--|--|--|
| Taajuusmuuttajan     | Nimelliskuorm                                 | itettavuus                          | Moottorin<br>akseliteho    | Nimellis-<br>tulovirta | Mekaaninen<br>koko ja |  |  |  |  |  |  |  |
| tyyppi               | 100 %:n jatku-<br>va virta I <sub>N</sub> [A] | 150 %<br>ylikuormitus-<br>virta [A] | 380–480 V<br>syöttö P [kW] | [A]                    | paino (kg)            |  |  |  |  |  |  |  |
| Vacon 10-3L-0001 - 4 | 1,3                                           | 2,0                                 | 0,37                       | 2,2                    | MI1 0,55              |  |  |  |  |  |  |  |
| Vacon 10-3L-0002 - 4 | 1,9                                           | 2,9                                 | 0,55                       | 2,8                    | MI1 0,55              |  |  |  |  |  |  |  |
| Vacon 10-3L-0003 - 4 | 2,4                                           | 3,6                                 | 0,75                       | 3,2                    | MI1 0,55              |  |  |  |  |  |  |  |
| Vacon 10-3L-0004 - 4 | 3,3                                           | 5,0                                 | 1,1                        | 4,0                    | MI1 0,55              |  |  |  |  |  |  |  |
| Vacon 10-3L-0005 - 4 | 4,3                                           | 6,5                                 | 1,5                        | 5,6                    | MI2 0,70              |  |  |  |  |  |  |  |
| Vacon 10-3L-0006 - 4 | 5,6                                           | 8,4                                 | 2,2                        | 7,3                    | MI2 0,70              |  |  |  |  |  |  |  |
| Vacon 10-3L-0008 - 4 | 7,6                                           | 11,4                                | 3,0                        | 9,6                    | MI3, 0,99             |  |  |  |  |  |  |  |
| Vacon 10-3L-0009 - 4 | 9,0                                           | 13,5                                | 4,0                        | 11,5                   | MI3, 0,99             |  |  |  |  |  |  |  |
| Vacon 10-3L-0012 - 4 | 12,0                                          | 18,0                                | 5,5                        | 14,9                   | MI3, 0,99             |  |  |  |  |  |  |  |

## 10.2.2 Vacon 10 - Verkkojännite 380-480 V

Taulukko 10.3: Vacon 10:n tehoalueet, 380-480 V

Huom. 1: Tulovirrat on laskettu käyttäen 100 kVA:n syöttöä linjamuuntajasta.

Huom. 2: Laitteiden mekaaniset mitat on annettu luvussa 3.1.1.

# HEAD OFFICE AND

Vaasa Vaasa Vacon Plc Runsorintie 7 65380 Vaasa firstname.lastname@vacon.com telephone: +358 (0)201 2121 fax: +358 (0)201 212 205

#### SALES COMPANIES AND REPRESENTATIVE OFFICES:

FINLAND Helsinki Vacon Pic Äyritie 8 01510 Vantaa telephone: +358 (0)201 212 600

fax: +358 (0)201 212 699 Tampere Vacon Pic Vehnamyllynkatu 18 33580 Tampere telephone: +358 (0)201 2121 fax: +358 (0)201 212 750

AUSTRALIA Vacon Pacific Pty Ltd 5/66-74, Micro Circuit Dandenong South, VIC 3175 telephone: +61 (0)3 9238 9300 fax: +61 (0)3 92389310

AUSTRIA Vacon AT Antriebssysteme GmbH Aumühlweg 21 2544 Leobersdorf telephone: +43 2256 651 66 fax: +43 2256 651 66 66

BELGTUM Vacon-Benelux-NV/5A Interleuven/Jaan 62 3001 Haverlee (Leuven) telephone: +32 (0)16 394 825 fax: +32 (0)16 394 827

BRAZIL Vacon Brazil Alameda Mamore, 535 Alphaville - Barueri - SP Tel. +55 11 4166-5707 Fax. +55 11 4166-5567

CANADA Vacon Canada 221 Griffith Road Stratford, Ontario NSA 6T3 telephone: +1 (519) 508-2323 Tax: +1 (519) 508-2324

CHINA Vacon Suzhou Drives Co. Ltd. Beijing Branch A528, Grand Pacific Garden Mansion 8A Guanghua Road Beijing 100026 telephone: + 86 10 51280006 fax: +86 10 65813733

CZECH REPUBLIC Vacon s.r.o. Kodanska 1441/46 110 00 Prague 10 telephone: +420 234 063 250 fax: +420 234 063 251

FRANCE Vacon France ZAC du Fresne 1 Rue Jacquard - BP72 91280 Saint Pierre du Perray CDIS telephone: +33 (0)1 69 89 60 30 fax: +33 (0)1 69 89 60 40

#### PRODUCTION: Suzhou, China

Suzhou, China Vacon Suzhou Drives Co. Ltd. Building 11A 428# Xinglong Street, SIP Suchun Industrial Square Suzhou 215126 telephone: + 86 512 62836630 fax: + 86 512 62836618

Naturno, Italy Vacon S.R.I Via Zone Industriale, 11 39025 Naturno

GERMANY Vacon GmbH Gladbecker Strasse 425 45329 Essen telephone: +49 (0)201 806 700 fax: +49 (0)201 806 709

Vacon OEM Business Center GmbH Industriestr. 13 51709 - Marienheide Germany Tel. +49 02264 17-17 Fax. +49 02264 17-126

ENDER Vacon Drives & Control Plc Plot No 352 Kapaleeshwar Nagar East Coast Road Neelangaral Chennai-60041 Tel. +91 44 244 900 24/25

**ITALY** Vacon S.p.A. Via F.III Guerra, 35 42100 Reggio Emilia telephone: +39 0522 276811 fax: +39 0522 276890

THE NETHERLANDS Vacon Benelux BV Weide 40 4206 CJ Gorinchem Telephone: +31 (0)183 642 970 fax -31 (0)183 642 971

NORWAY Vacon AS Bentsrudvelen 17 3080 Holmestrand telephone: +17 330 96120 (ax: +47 330 96130

ROMRNIA Vacon Romania - Reprezentanta Cuza Voda 1

400107 Cluj Napoca Tel. +40 364 118 981 Fax. +40 364 118 981

RUSSTA ZAO Vacon Drives UI. Letchika Babushkina 1, Stroenie 3 129344 Moscow telephone: +7 (495) 363 19 85 fax: +7 (495) 363 19 86

ZAO Vacon Drives 2ya Sovetskaya 7, office 210A 191036 St. Petersburg telephone: +7 (812) 332 1114 fax: +7 (812) 279 9053

#### PRODUCTION:

Chambersburg, USA 3181 Black Gap Road Chambersburg, PA 17202

TB Wood's (India) Pvt. Ltd.

#27, 'E' Electronics City Hosur Road Bangalore - 560 100 India Tel. +91-80-30280123 Fax. +91-80-30280124

SLOVAKIA Vacon s.r.o. (Branch) Seberiniho 1 821 03 Bratislava Tel. +421 243 330 202 Fax. +421 243 634 389

SPRIN Vacon Drives Ibérica S.A. Miquel Servet, 2. P.I. Bufalvent 08243 Manresa telephone: +34 93 877 45 06 fax: +34 93 877 00 09

SWEDEN Vacon AB Anderstorpsvägen 16 171 54 Solna telephone: +46 (0)8 293 055 fax: +46 (0)8 290 755

THRILAND Vacon South East Asia 335/32 5th-6th floor Srinakarin Road, Prawet Bangkok 10250 Tel. +66 (0)2366 0768

UKRAINE Vacon Drives Ukraine (Branch) 42-44 Shovkovychna Str. Regus City Horizon Tower Kiev 01601, Ukraine Tel. +380 44 459 0579 Fax +380 44 490 1200

UNITED ARAB EMIRATES Vacon Middle East and Africa Block A, Office 4A 226 P.O.Box 54763 Dubal Airport Free Zone Dubal Tel. +971 (0)4 204 5200 Fax: +971 (0)4 204 5203

VHITED KINGOOM Vacon Drives (UK) Ltd. 18, Maizefield Hinckley Fields Industrial Estate Hinckley LE10 1YF Leicestershire telephone: +44 (0)1455 611 515 fax: +44 (0)1455 611 517

UNITED STATES Vacon, Inc. 3181, Black Gap Road Chambersburg, PA 17202 telephone: +1 (877) 822-6606 fax: +1 (717) 267-0140